# Yale Incident and Service Catalog Training Manual

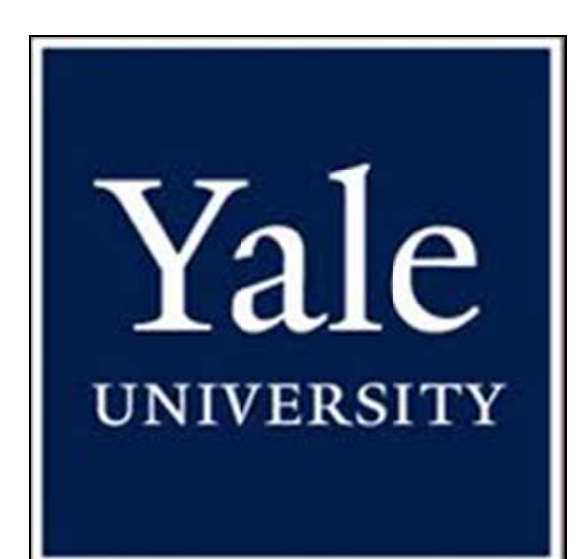

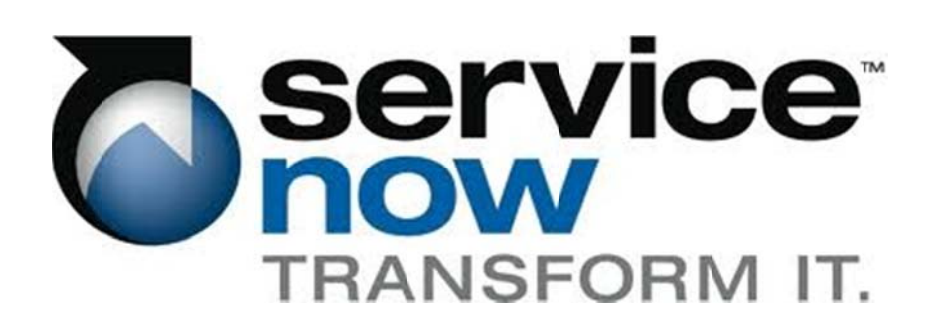

# **Table of Contents**

| Introduction to ServiceNow      | 4                 |
|---------------------------------|-------------------|
| What is ServiceNow?             | 4                 |
| What is SaaS?                   | 4                 |
| What is PaaS?                   | 4                 |
| What browsers are supported     | 4                 |
| Logging in to ServiceNow        | 4                 |
| Homepage                        | 4                 |
| Editing Homepage Content        | 6                 |
| Left-Hand Navigation Toolbar    | 7                 |
| ServiceNow Header               | 9                 |
| UI                              | 9                 |
| Editing Lists                   | . 10              |
| Column Sorting                  | 10                |
| Personalized Lists              | 10                |
| Customized Filters              | 12                |
| Incident Dresses                | 10                |
|                                 | . 13              |
| High-Level Process              | . 13              |
|                                 | . 14              |
| Main Roles                      | . 15              |
| Service Desk Analyst            | 15                |
| Service Desk Queue Manager      | 15                |
| ServiceNow Roles                | . 16              |
| Policies                        | . 16              |
| Process Procedures              | . 1/              |
| 1.0 Incident Logging            | 1/                |
| 2.0 Incident Categorization     | 18                |
| 3.0 Incident Prioritization     | 19                |
| 4.0 Incident Diagnosis          | 20                |
| 5.0 Functional Escalation       | 21                |
| 6.0 Investigation and Diagnosis | 22                |
| 7.0 Resolution and Recovery     | 23                |
| 8.0 Incident Closure            | 24                |
| 9.0 Major Incident Process      | 25                |
| Incidents                       | . 26              |
| Creating New Incidents          | . 26              |
| New Call                        | . 26              |
| Field Basics                    | . 27              |
| Incident Form                   | . 27              |
| Incident States                 | 29                |
| Field Definitions               | .30               |
| Tabs                            | . 32              |
| Notes Tab                       | . <b>32</b><br>२२ |
| Related Records                 |                   |
| Resolve Information             |                   |
| OA                              | 34                |
|                                 |                   |

| Security                         | 35       |
|----------------------------------|----------|
| Affected CIs                     | 35       |
| Child Incidents                  |          |
| Task SLAs                        | 37       |
| Time Worked                      | 37       |
| Metrics                          |          |
| Attachments                      | 39       |
| Viewing Client History           | 39       |
| Saving Incidents                 | 40       |
| Assignment Group and Assigned To | 40       |
| Assign to me button              | 42       |
| Clone Incident Button            | 43       |
| Creating Templates               | 43       |
| Resolve Incident                 | 44       |
| Notifications                    | 44       |
| Sarviaa Dack Quaya Managamant    | 16       |
|                                  |          |
| Homepage                         |          |
| Incident Application             |          |
|                                  | 4 /      |
| Requests                         | 47       |
| Creating New Requests            | 49       |
| New Call Screen                  |          |
| Service Catalog                  | 50       |
| Generic Request                  | 50       |
| Request Basics                   | 52       |
| Colors                           | 52       |
| Order Now vs. Add to Cart        | 52       |
| Order Summary Screen:            | 52       |
| Checking Status                  | 53       |
| Working Requests                 | 54       |
| Finding Work                     | 54       |
| Approvals for Items              | 54       |
| Approvals on Tasks               | 55       |
| Updates                          | 55       |
| Tasks                            | 56       |
| Service Catalog Lists            | 56       |
| Service Desk                     | 58       |
| Callers                          | 50<br>59 |
| Incidents                        | 59       |
| Knowledge                        | 59       |
| My Work                          |          |
| My Groups Work                   | 60       |
| My approvals                     |          |
| My Work (SLA's)                  | 61       |
| My Groups Work (SLA's)           |          |
|                                  |          |

# **Introduction to ServiceNow**

## What is ServiceNow?

Service Now is a suite of cloud-based services for enterprise IT management. It is built and designed around ITIL principles.

## What is SaaS?

Software as a Service, sometimes referred to as "on-demand software", is a software delivery model where software and any data associated with it are hosted off-site, typically over the internet. ServiceNow hosts all software and data centrally at the ServiceNow server farms and are accessed via the internet on a web browser. VPN is not needed to access Service Now.

#### What is PaaS?

Platform as a Service is the delivery of a computing platform and solution Stack as a service. This means that users need only to buy the service, but do not have to worry about maintaining the underlying hardware and software.

#### What browsers are supported

ServiceNow supports all current web browsers, including Internet Explorer, Mozilla Firefox, Google Chrome, Safari, and Opera. The only web browser that has had any reported issues is IE6, which is a faroutdated version of Internet Explorer.

#### **Logging in to ServiceNow**

Assuming users are logged into Yale's network, they will be automatically logged in to ServiceNow. To access Yale's ServiceNow website, simply go to: yaleproduction.service-now.com in the web browser if your choice. The user will be automatically logged in by the Yale's Active Directory system

#### Homepage

When Logged in, users will be presented with the ITIL Homepage.

| dd content »              | ITIL Home                 | Dage Refresh: Off Switch to page                                                                                            |
|---------------------------|---------------------------|----------------------------------------------------------------------------------------------------|
| My Groups Work            | A 0 \$ X                  | Open Items by Escalation B                                                                                                  |
| 😫 🗠 Number                | Short Description         | 2800                                                                                                    |
| CHG0030022                | teste                     | 2600                                                                                                    |
| CHG0030387                | test                      |                                                                                                    |
| CHG0030413                | test                      | 2400                                                                                                    |
| CHG0030414                | test                      | 2200                                                                                                    |
| CHG0030415                | test                      | 2000                                                                                                    |
| CHG0030418                | test                      | 1800                                                                                                    |
| CHG0030422                | test                      | 1800                                                                                                    |
| CHG0030427                | test                      | 5 1600                                                                                                    |
| CHG0030428                | asdfasdfs                 | k 1400                                                                                                    |
| CHG0030432                | test                      | 1200                                                                                                    |
| CHG0030436                | asdfgsdfg                 | 1000                                                                                                    |
| CHG0030437                | asdfasdf                  | 1000                                                                                                    |
| CHG0030438                | asdfasdfas                | 800 -                                                                                                    |
| CHG0030439                | asdfasd                   | 600 -                                                                                                    |
| CHG0030440                | asdfasdf                  | 400 -                                                                                                    |
| CHG0030441                | asdfsdfs                  |                                                                                                    |
| CHG0030442                | asdfsadf                  | 200 -                                                                                                    |
| CHG0030443                | test                      | 0 Normal Oven Mod., High                                                                                                    |
| CHG0030444                | asdfasd                   |                                                                                                    |
| CHG0030445                | asdfsadf                  | News C 0 \$                                                                                                    |
| CActions on selected rows | s ♦ 《《 1 to 20 of 144 ▶ ≫ | Sales Force Automation is DOWN         2009-12-           Reminder: Email Interruption Tonight at 11:00 PM         2009-12- |
| My work                   | D 0 \$ X                  |                                                                                                    |
| Number                    | Short Description         | Windows XP How To: Marane Your Computers 2011.05                                                                            |
| CHG0030022                | teste                     |                                                                                                    |
| CHG0030387                | test                      | ITIL Summary Counts E                                                                                                    |
| CHG0030413                | test                      | Critical Items 18                                                                                                    |
| CHG0030414                | test                      | Open Items that have Critical priority                                                                                      |
| CHG0030415                | test                      | Overdue Items                                                                                                    |
| CHG0030418                | test                      | Open items that have attained an overdue escalation value                                                                   |
| CHG0030422                | test                      | Items Orened > 1 Week                                                                                                    |
| CHG0030427                | test                      | Items that have stayed open for longer than a week                                                                          |
| CHG0030428                | asdfasdfs                 |                                                                                                    |
|                           | 4                         |                                                                                                    |

Homepage Content:

A. **My Groups Work**: A list of all work items that have been assigned to the logged in user's assignment groups

B. **Open Items by Escalation**: A bar chart of all open work items grouped by their escalation level

C: **News**: A scrolling ticker of all news items that have been published D: **My Work**: A list of all work items assigned to the logged-in user

E. **ITIL Summary Counts**: A breakdown of work items based on three criteria: Open items that have a critical priority, open items that have attained an overdue escalation value, and items that have stayed open longer than a

## **Editing Homepage Content**

Users can create and edit their own homepages. To do this:

- On the home page, click the "Switch to page..." drop down and select "New Page"
- On the new page, select the "add content" link. This brings up the add content screen

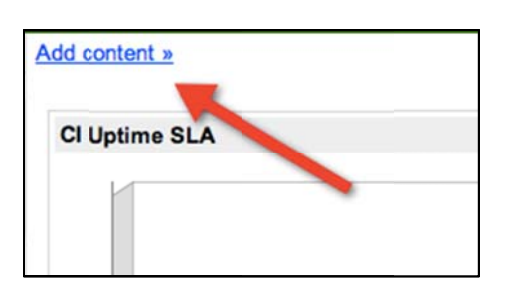

| Refresh: Off                                                                                                    | Switch to page                                                                                                    |
|----------------------------------------------------------------------------------------------------|----------------------------------------------------------------------------------------------------|
| ninder: Email Interruption Tonigh<br>tem<br>v Corporate Travel Policy<br>ninder: PC Refresh starts next w<br>View all item | Admin<br>ITIL Homepage<br>Self Service<br>Enterprise CMDB<br>ServiceNow Performance<br>System Diagnostics<br>Cost Management<br>Knowledge Management<br>Project Overview |
| n Definition                                                                                                    | New page                                                                                                    |
| lications<br>lications (Mobile)                                                                                            | Change Layout                                                                                                    |

To create content using the add content screen:

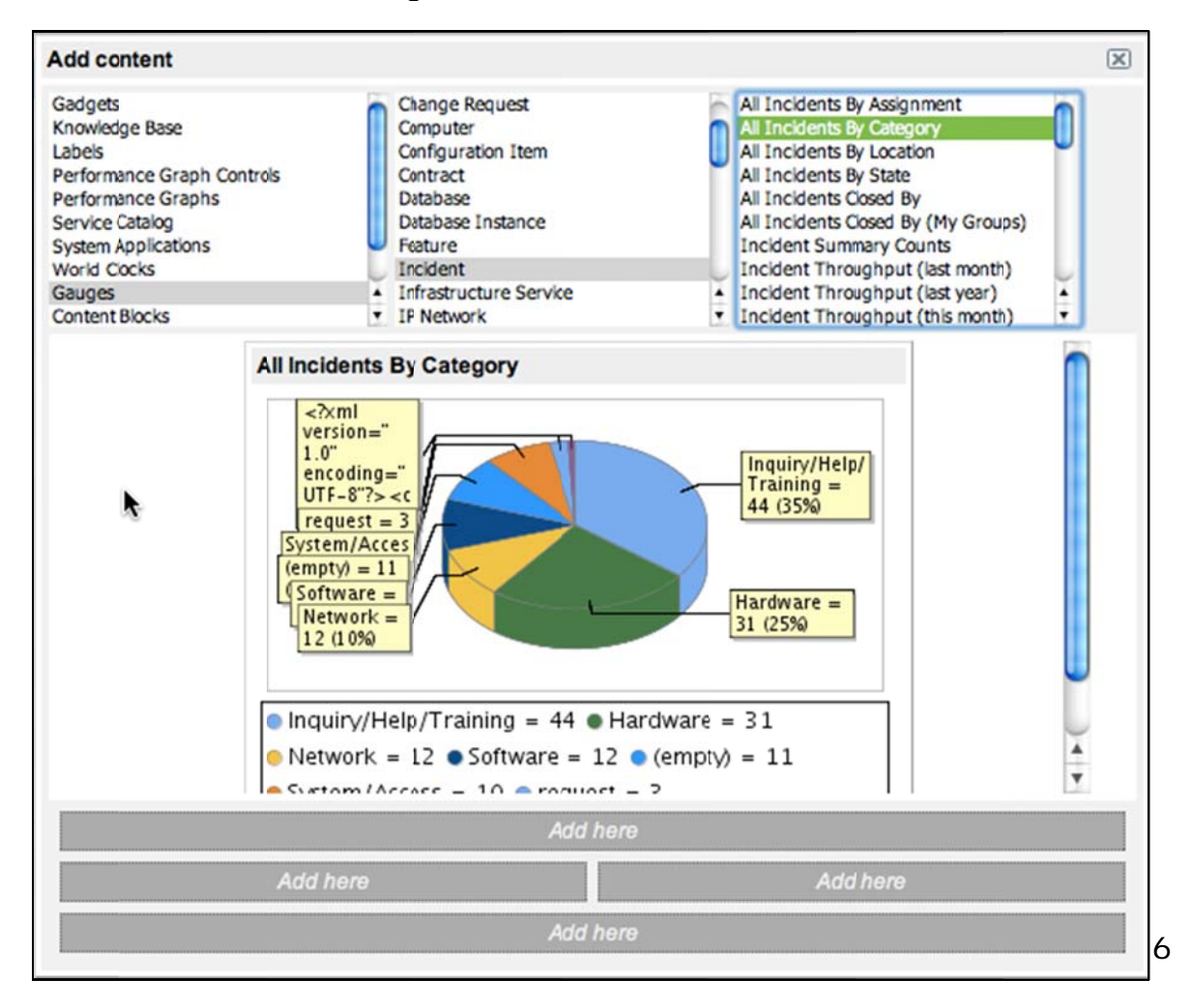

- 1. Select the kind of content the user wants in the first column (gauge, performance graphs, etc
- 2. Select the data source in the second column

3. Select the specific grouping of data in the third column (not all content will use the third column)

- 4. The content you have "created" will display right below the three columns. This will allow users to preview before they commit to adding something to a homepage
- 5. Click one of the 4 "add here" buttons to add that content to the homepage
- 6. When done, click the [x] button in the upper right corner

Note about Content: All content on homepages are dynamic. Users can click parts of graphs to see a list of the data represented in the graph. In the picture above, the user could click the green portion of the pie chart, the 31 Hardware incidents, and see a list of those 31 incidents.

To name the users new homepage, they simply need to click the title and change it to whatever is appropriate for them

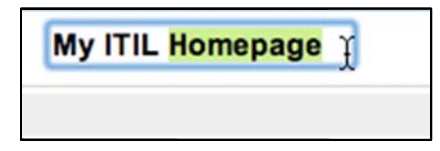

To remove content from a homepage, simply click the small [x] in the upper right corner of every content block.

## Left-Hand Navigation Toolbar

On the left of the screen, the user will find the left hand navigation toolbar. Regardless of what the user is doing within ServiceNow, the left-hand toolbar will always be present.

This toolbar will show all the applications the logged-in user has access to.

Users can click the header of each application to expand/collapse it.

| Type filter text                                                                                                    | a A 🗘 🖻 🔻  |
|----------------------------------------------------------------------------------------------------|------------|
| Self-Service                                                                                                    | \$         |
| Homepage                                                                                                    |            |
| Service Catalog                                                                                                    | 19         |
| A Knowledge                                                                                                    |            |
| Help the Help D                                                                                                    | esk        |
| Create New Inci                                                                                                    | ident      |
| Ny Open Incide                                                                                                    | ents       |
| Watched Incide                                                                                                    | nts        |
| Watched Reque                                                                                                    | sted Items |
| 🐻 My Profile                                                                                                    |            |
| Selegates                                                                                                    |            |
| Take Survey                                                                                                    |            |
| Service Desk                                                                                                    | ¥          |
| Incident                                                                                                    | *          |
| and a state of the state of the | *          |

\*

Problem

| Type filter text | a A 🗘 🖃 🔻 |
|------------------|-----------|
| Self-Service     | *         |
| Service Desk     | *         |
| Incident         | ×         |
| Problem          | ×         |
| Change           | ×         |
| Configuration    | ×         |
| Service Catalog  | *         |
| Reports          | *         |
| BSM Map          | ×         |

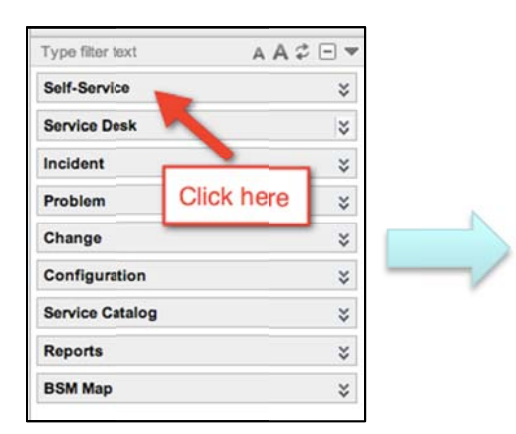

At the top of the toolbar is the filter text box. This is a dynamic text box that will filter out all contents of the search bar that do not have the search terms. Example: If the user types in "Inc" in the textbox they will see Create New Incident, My Open Incidents, and Watched incidents under the Self-Service application, Incidents under the Service Desk application, and the entire Incident application.

Additionally, at the top of the tool-bar the user the user will see 3 different buttons.

Clicking the smaller A will make all text one font size smaller, and the larger A will make all text one font size larger. Users do not need to re-adjust the font size every time, their settings will be saved after they do it.

The button immediately to the right of the larger "A" (a circle made from two arrows) is the refresh button. This will refresh the contents of the navigation toolbar.

Clicking the square with a line through it will collapse all applications (as they appear in the picture to the right). Clicking it again will turn it into a "+" sign, which will expand all applications.

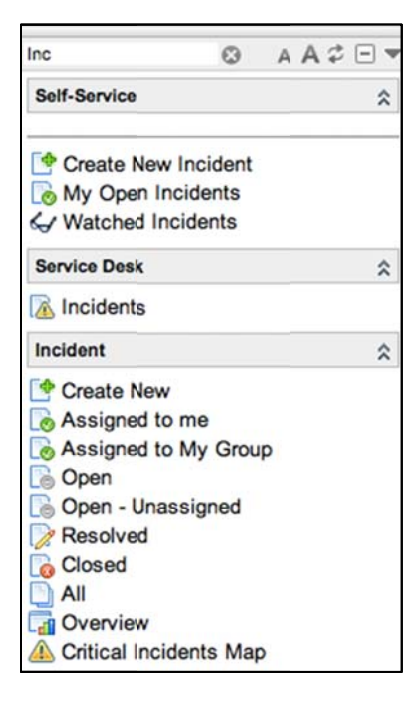

| Type filter text | A A 🗘 🗖 🔻 |
|------------------|-----------|
| Self-Service     | ×         |
| Service Desk     | ×         |
| Incident         | ×         |
| Problem          | *         |
| Change           | *         |
| Configuration    | *         |
| Service Catalog  | *         |
| Reports          | *         |
| BSM Map          | *         |

The downward-pointing triangle button has two functions. First, it will show all roles the user has assigned to them within ServiceNow. Second, it will allow the user to "select" that role and only view applications that specific role applies to.

## **ServiceNow Header**

The header of ServiceNow has additional buttons in the upper right corner.

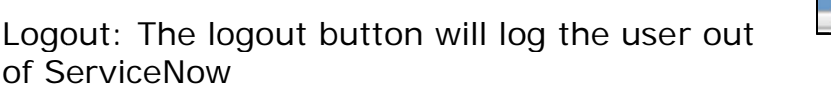

Home Icon: The home icon, if clicked, will take the user back to the last homepage visited. In addition, if the user "hovers" over it with their mouse, they will see a list of homepages they can select. Printer Icon: Will pop-up a new, printer friendly version of the current page

Help Icon: Will open a new web page/browser tab and take the user directly the ServiceNow wiki

## UI

On the far left of the page, users will see a thin bar that runs the whole length of the screen. This is the UI bar.

The top two buttons are the screen expanders. The button on the left will collapse the left hand tool-bar from view, and the one on the right will collapse the top header from view.

The next two buttons are the split screen buttons. Clicking the button on the left will divide the screen into two pages vertically. Users will be able to have homepages or lists open on the left screen and items opened from lists (ex: incidents, problems, etc) on the right. The right button will split the screen horizontally, with the homepages/lists on top, and

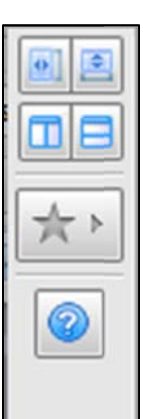

Logout

forms on bottom. Clicking either of these buttons again will undo the split screen.

The Star button will display a list of all booked marked items. Users have the ability, from list views, to click and drag individual records over to the bookmark bar. They can then click these links to go directly to that record.

To edit a bookmark: Go to the Star button and select the gear next to the bookmark you want to edit. Users can also hover over the bookmark and select edit bookmark.

## **Editing Lists**

## **Column Sorting**

When looking at list of items, like "Open" Incident list, users can sort columns. To do this, simply click the column header by which the user wishes to sort by. The column being sorted by will have a small yellow triangle on it.

Example: The first picture is being sorted by Number, the second is being sorted by Client Item. Both lists are the exact same lists, just sorted differently.

|   | dents - Ner              | Go to Incident | ¢ Closed)         | Inci<br>▶ All | dents 👻 Ne<br>> Incident state | Go to Client<br>NOT IN (Resolved, Close | sed)  |                       |
|---|--------------------------|----------------|-------------------|---------------|--------------------------------|-----------------------------------------|-------|-----------------------|
| 0 | - Incident               | Client         | Short description | ۲             | Incident                       | 🗢 Client                                |       | 🌀 Short d             |
|   | INC00113                 |                | Issue with email  |               | INCOOP                         | Leanne Green                            |       | Reset the for Neha A  |
|   | INC0011386<br>INC0011384 | Derek Houge    | j<br>test 6       |               | INC0010002                     | Derek Hodge                             | UIP   | Performan<br>problems |
|   | INC0011383               | Derek Hodge    | test 5            |               | INC0011383                     | Derek Hodge                             | (UIP) | test 5                |
|   | INC0011382               | Derek Hodge    | test 4            | 00            |                                |                                         |       |                       |

## **Personalized Lists**

Another useful way for users to find work and view their work is via Personalized Lists. Users can change how lists appear to them three ways. The second is personalizing a list.

All lists, in the upper left corner, have a gear button. Pressing this brings about the personalized list options screen:

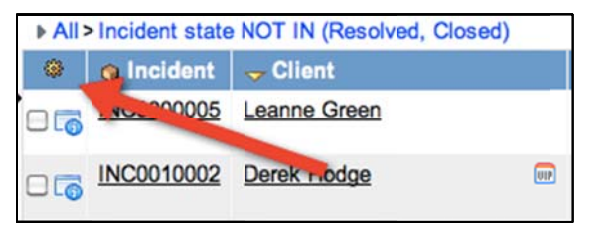

| Active                | -      | Selected                 |      |
|-----------------------|--------|--------------------------|------|
| Activity due          |        | Client                   |      |
| Additional comments   | Add    | Short description        |      |
| Approval              |        | Category                 | Up   |
| Approval history      |        | IT Component Category L1 |      |
| Approval set          |        | Priority                 |      |
| Asset/Device          | Remove | Incident state           | Down |
| Assigned              |        | Assignment group         | Dom  |
| Business duration     | -      | Assigned to              |      |
| Business resolve time | ÷      |                          |      |

The fields in the "Selected" column are the fields that will be the column headers on your list. To change these:

- 1. Find the field you want to add from the "Available" column on the left
- 2. Select it, and then click the "Add" button in the middle
- 3. The field will automatically be added to the bottom of the selected, meaning it will be the last column on your list. Select it and hit the up or down buttons to rearrange your list order
- 4. Similarly, you can remove fields from the Selected column using the remove button in the middle
- 5. Once satisfied with the content of the Selected column, click OK to confirm or cancel
- 6. This will change how that list appears to you, and will remain that way until the user changes it or an admin restores defaults

To restore a list to default settings, click the gear again and check the "Reset to column defaults" box and hit OK

| Active                |        | Selected                 |      |
|-----------------------|--------|--------------------------|------|
| Activity due          | •      | Client                   |      |
| Additional comments   | Add    | Short description        | Lin  |
| Approval              |        | IT Component Category L1 | Op   |
| Approval history      |        | Category                 |      |
| Approval set          |        | Priority                 |      |
| Asset/Device          | Remove | Incident state           | Down |
| Assigned              |        | Assignment group         | John |
| Business duration     | -      | Assigned to              |      |
| Business resolve time | Ť      |                          |      |

## **Customized Filters**

The final method of adjusting a list view is creating a customized filter. To do this:

 Click the grey right-pointing triangle at the top of any list
 This will bring up the run filter screen (and display any filters that are currently running)

| Incid   | lents 👻 Nev     | W Go to Client            |
|---------|-----------------|---------------------------|
| ► All > | Incident state  | NOT IN (Resolved, Closed) |
| C.      | <b>Incident</b> | 😽 Client                  |
| 06      | INC             | Leanne Green              |

| Incidents v New Go to Client                   | Q                                        |            |
|------------------------------------------------|------------------------------------------|------------|
| All > Incident state NOT IN (Resolved, Closed) |                                          |            |
| Run Save   💁 🚺 👔                               |                                          |            |
| Incident state is not one of                   | New<br>Assigned<br>In Progess<br>On Hold | tand lor 💥 |
|                                                | 📌 Run                                    |            |

To create the filter:

1. Choose the field you wish to filter (this can be any field available, not just the fields that are the list's column header)

- 2. Choose the operation. Ex: "Is", "Greater than", "Contains"
- 3. Choose the value. This should be criteria by which you are looking to sort that initial field by
- 4. Once the user is satisfied with the filter criteria, then click Run

Notes about filters:

- The user can choose to run multiple filters at once. At the top of the filter screen, simply click the "and", "or", or "a-z" buttons to add another filter
  - "and" will filter assuming that BOTH criteria you search are met
  - o "or" will filter assuming EITHER criteria you search are met
- Users can save filters. If a user finds a particular filter is particularly useful to them, they only need to click the "Save Filter" button. The user will need to Name the saved filter, and then click save.
  - Their save filters can be found clicking the drop down at the top of the
    - list

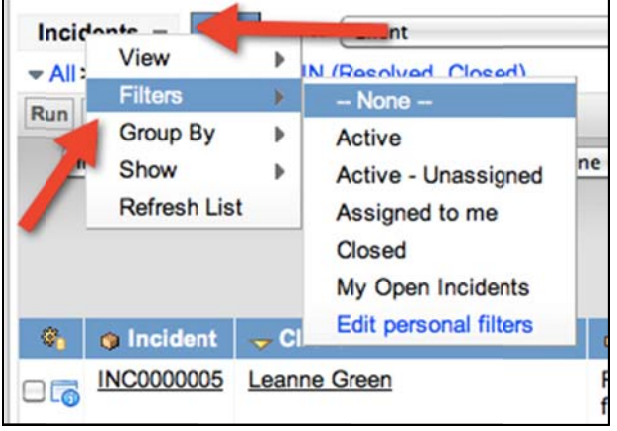

# **Incident Process**

**High-Level Process** 

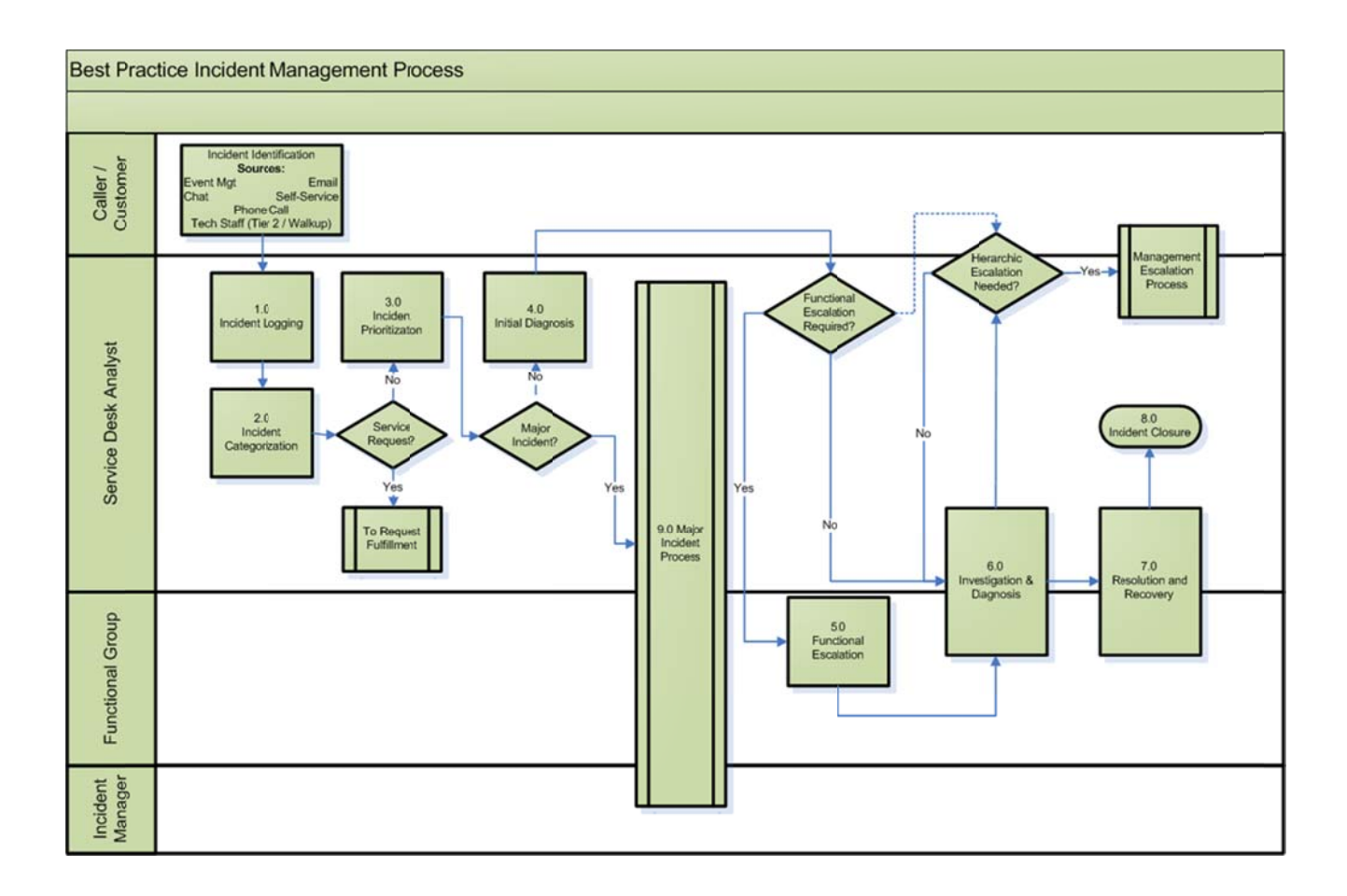

## **RACI Chart**

A RACI chart stands for Responsible, Accountable, Consulted, and informed. The RACI clearly lays out what roles own every part of the incident process.

Responsible: Those who do the work to achieve the task Accountable: The one ultimately answerable for the correct and thorough completion of the deliverable or task

Consulted: Those whose opinions are sought, typically subject matter experts

Informed: Those who are kept up-to=date on progress, often only on completion of the task or deliverable

| Process / Procedural Step      | Caller /<br>Customer | Service Desk<br>Analyst | Service Desk<br>Site Lead | Incident<br>Manager | Situation<br>Manager | Functional<br>Group – Queue<br>Manager | Functional<br>Group – Tier 2+<br>Analyst | Incident<br>Process Owner | Incident<br>Coordinator |
|--------------------------------|----------------------|-------------------------|---------------------------|---------------------|----------------------|----------------------------------------|------------------------------------------|---------------------------|-------------------------|
| 1.0 Incident Logging           | С                    | R                       |                           | А                   |                      |                                        | R                                        |                           |                         |
| 2.0 Incident Categorization    | С                    | R                       |                           | A                   |                      |                                        | R                                        |                           |                         |
| 3.0 Incident Prioritization    | С                    | R                       |                           | A, C, I             |                      |                                        |                                          |                           | С                       |
| 4.0 Initial Diagnosis          |                      | R                       |                           | A, C, I             |                      |                                        | R                                        |                           |                         |
| 5.0 Functional Escalation      |                      | R                       |                           | A, C                |                      |                                        |                                          |                           |                         |
| 6.0 Investigation & Diagnosis  |                      |                         |                           |                     |                      | A                                      | R                                        |                           |                         |
| 7.0 Resolution & Recovery      | 1                    | R                       |                           | A                   |                      |                                        | R                                        |                           |                         |
| 8.0 Incident Closure           | С                    | R                       | R                         | A                   |                      |                                        | R                                        |                           |                         |
| 9.0 Major Incident Process     |                      |                         |                           | A                   | R                    | R                                      |                                          |                           | R                       |
| Process Maturity and Evolution | C, I                 | С                       | R                         | R                   | С                    | R                                      | С                                        | A                         |                         |

## **Main Roles**

#### Service Desk Analyst

The service desk analyst has these 5 main functions:

- Log incidents
- Provide initial diagnosis
- Resolve incidents at first point of contact if possible
- Escalate incidents
- Own non-major incidents

In the incident process, they are responsible for the following process steps:

- 1.0 Incident Logging
- 2.0 Incident Categorization
- 3.0 Incident Prioritization
- 4.0 Initial Diagnosis
- 5.0 Functional Escalation
- 7.0 Resolution and Recovery
- 8.0 Incident Closure

They are consulted in the following process steps: Process Maturity and Evolution

#### Service Desk Queue Manager

The service desk queue manager has these main functions:

- Assigns incidents to individual Tier 2+ Analysts in the functional group
- Monitors and manages support resolution performance
- May directly manage (reporting manager) the day to day activities of Tier 2+ analysts outside of process activities

In the incident process, they are responsible for the following process steps:

9.0 Major Incident Process Process Maturity and Evolution They are accountable for the following process steps: 6.0 Investigation and Diagnosis

#### ServiceNow Roles

Within ServiceNow, there are two main roles, ITIL and Reporting. The ITIL Role gives users access to the processes within ServiceNow. It will allow them to create tickets and send them through the entire process.

The reporting role will allow users to create reports. This will be essential in the final step of the process, Process Maturity and Evolution.

Describe the two main roles: Include what tasks do they perform in the process How do the RACI roles collapse into the two roles in SN? Service Desk Analyst Service Desk Queue Manager

## **Policies**

Policies help define and ensure the Incident Management process achieves its objective and adheres to the defined process.

Policy Statement

| Incident reporting must go through the Service Desk, providing Users with a single point of contact                                                                                                   |
|----------------------------------------------------------------------------------------------------|
| All incidents must be logged, prioritized and solutions recorded in the Incident<br>Management System                                                                                                 |
| One standard Incident Management Process is defined and used to support all IT Service users                                                                                                    |
| The Service Desk manages, tracks, escalates, closes and communicates status of all incident records and is responsible for all incident assignments                                                   |
| The Incident Management Process is the conduit of communication of any degradation of service, to the affected users and IT personnel                                                                 |
| Closure of incidents is dependent on validating with the user that the incident has been resolved and service is restored                                                                             |
| The Service Desk will own all incidents that they themselves log or that are assigned to them from a Tier 2 provider. Ownership will transfer to the Incident / Situation Manager for major incidents |

Once a major incident has been validated by the Service Desk, escalation and communication protocols for high-priority incidents are initiated and managed by the Service Desk

## **Process Procedures**

## **1.0 Incident Logging**

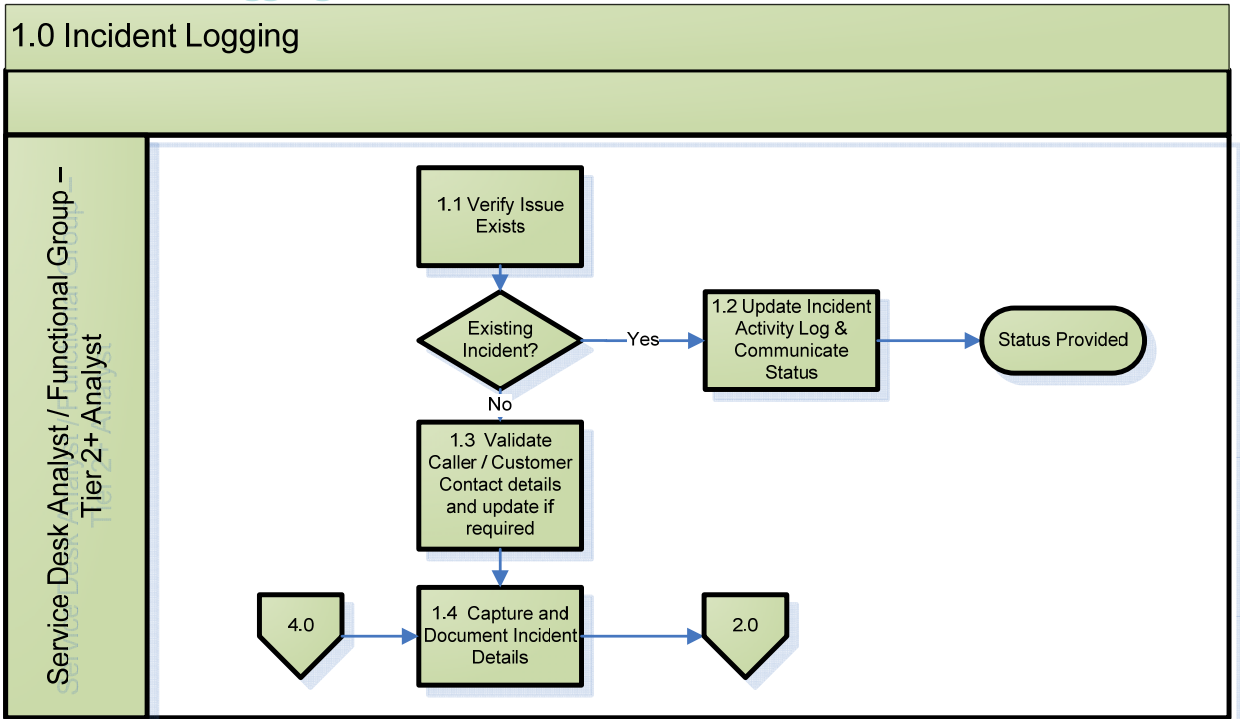

| 1.1 Verify Issue Exists                                                     | Take steps to validate or replicate the interruption.<br>Gather any data about the issue (screenshots,<br>descriptions).<br>Associate to any concurrent incident (e.g. major<br>outage). |
|-----------------------------------------------------------------------------|----------------------------------------------------------------------------------------------------|
| 1.2 Update Incident<br>Activity Log &<br>Communicate Status                 | If the Caller is inquiring about status of an existing<br>incident, provide the caller with status as available in<br>the incident record and update the record indicating               |
|                                                                             | that the caller was inquiring and update with additional details if available.                                                                                                    |
| 1.3 Validate Caller /<br>Customer Contact details<br>and Update if Required | Complete caller data and ensure contact details are accurate and update if necessary.                                                                                                    |
| 1.4 Capture and Document<br>Incident Details                                | Complete the short and long description, ensuring they are clear and can be understood by others.<br>Collect incident symptoms.                                                          |

## 2.0 Incident Categorization

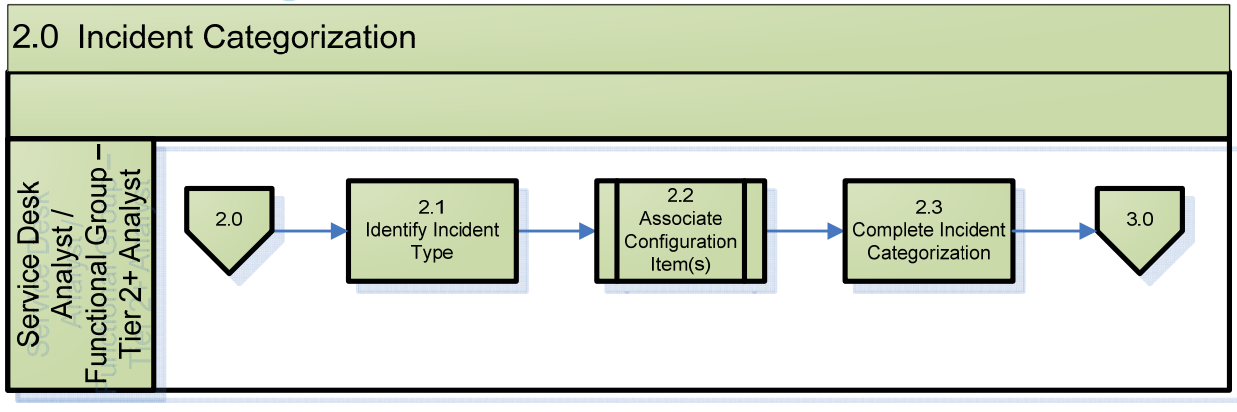

| 2.1 Identify Incident Type              | Capture the incident type based on the customer-<br>reported symptoms.                                                                                                    |                                                                                                    |  |  |
|-----------------------------------------|----------------------------------------------------------------------------------------------------|----------------------------------------------------------------------------------------------------|--|--|
| 2.2 Associate<br>Configuration Items(s) | If a Configuration Management System<br>(CMS) is present, associate the<br>incident to the Configuration Item(s)<br>(CI) diagnosed to have failed and are<br>causing the incident. Note, IT<br>Business and Provider Services may be<br>captured as CI's, if implemented. | If there is no<br>CMS present,<br>capture the<br>device name<br>or ID, and<br>based on the<br>primary failed<br>device,<br>capture the<br>component<br>categorization. |  |  |
| 2.3 Complete Incident<br>Categorization | Capture IT Business Service categorization, as defined<br>by the customer. Based on the symptoms and incident<br>diagnosis, capture the IT Provider Service<br>categorization.                                                                                            |                                                                                                    |  |  |

## **3.0 Incident Prioritization**

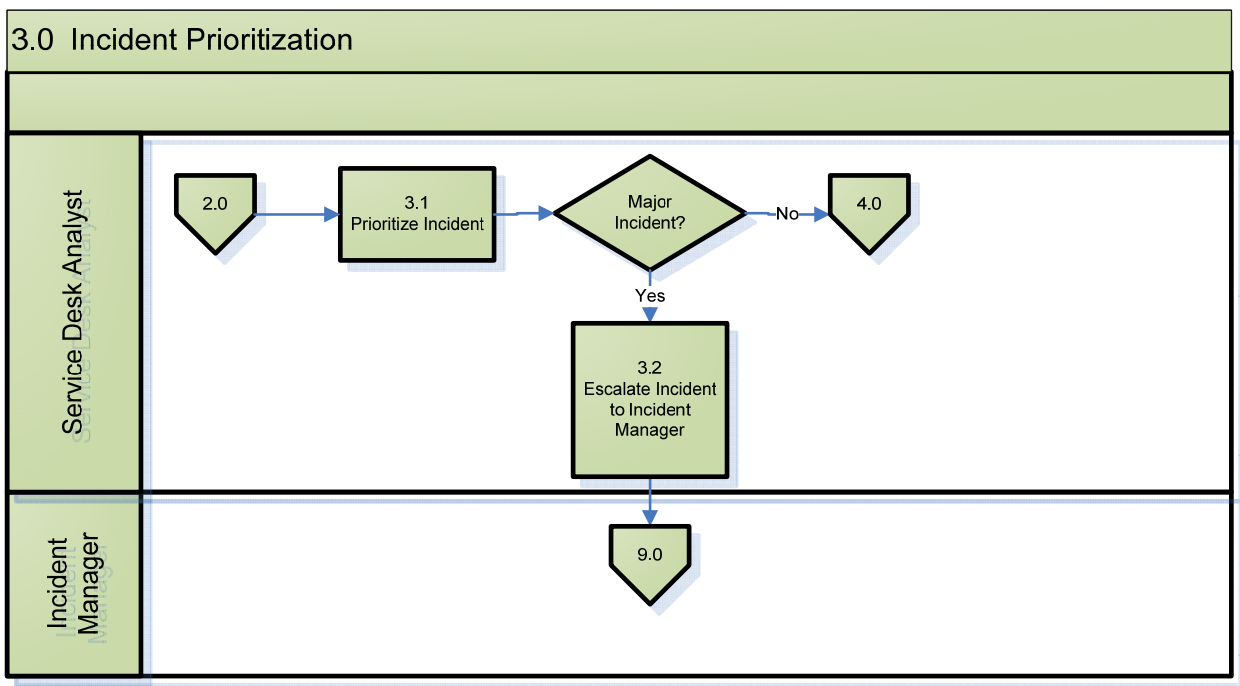

| 3.1 Prioritize Incident                                             | Select the impact and urgency of the Incident according to<br>guidelines if it is not present. This will determine the<br>priority.<br>If priority-based service level monitoring is enabled, the<br>selected priority to define the response and resolution<br>time service level targets for the incident.<br>If service-based monitoring is enabled, the selected<br>priority will only define the response time service level<br>targets for the incident. If the reported service does not<br>have any restoration service level targets defined, a<br>generic priority-based restoration service level target may<br>be used. |
|---------------------------------------------------------------------|----------------------------------------------------------------------------------------------------|
| 3.2 Escalate Incident to<br>Incident Manager /<br>Situation Manager | Determine if this is a major incident. If so, the service desk agent will escalate to the incident manager accordingly.                                                                                                    |

## **4.0 Incident Diagnosis**

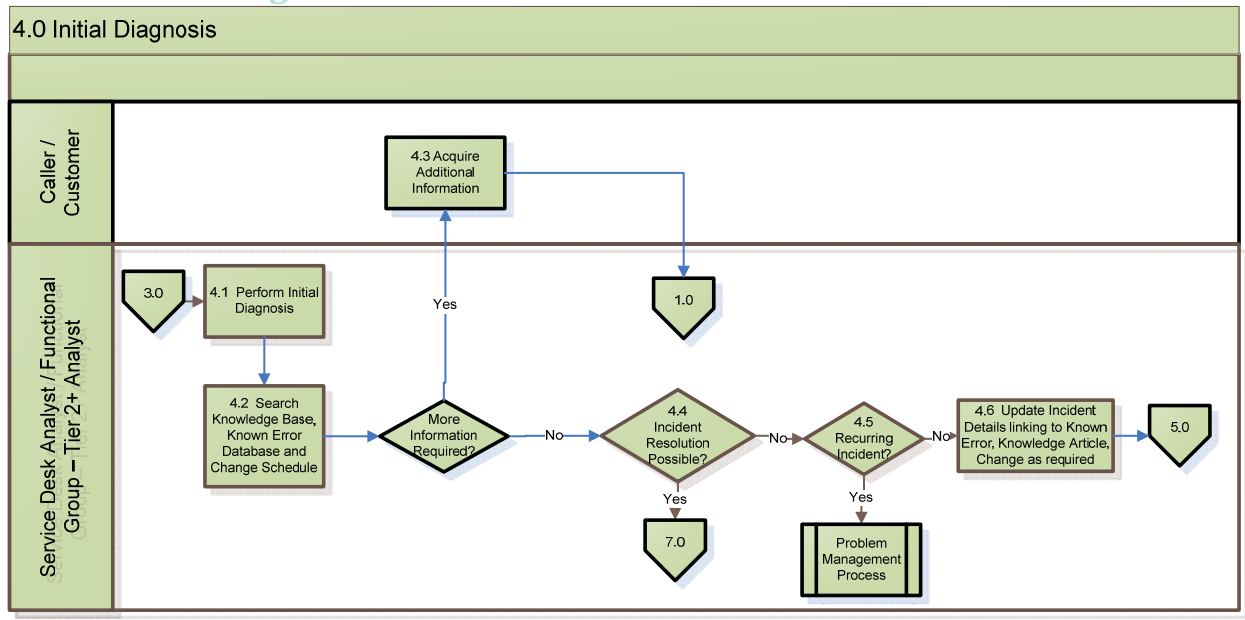

| 4.1 Perform Initial<br>Diagnosis                                                                   | Document all trouble-shooting steps within the incident record.                                                                                                    |
|----------------------------------------------------------------------------------------------------|----------------------------------------------------------------------------------------------------|
| 4.2 Search Knowledge<br>Base, Known Error,<br>Database and Change<br>Schedule                      | Use initial diagnosis details to search the knowledge base<br>for relevant knowledge. Also check the known error<br>database to see if a workaround exists and the change<br>schedule to see if this is issue could be related to a<br>recently implemented change. Ensure the incident record<br>is coded appropriately. |
| 4.3 Acquire Additional<br>Information                                                              | If additional information is required, contact the customer.<br>If the customer cannot be reached, place the incident on<br>hold.                                                                                                    |
| 4.4 Incident Resolution<br>Possible?                                                               | If a resolution is possible, proceed to step 7.0 Resolution<br>and Recovery. If resolution is not possible, the incident<br>may need to be assigned to a functional group for<br>resolution.                                                                                                    |
| 4.5 Recurring Incident?                                                                            | Determine if other incidents of the same nature have been<br>experienced. If others exist and no root cause has been<br>determined, this may be a good candidate for problem<br>management.                                                                                                    |
| 4.6 Update Incident<br>Details linking to Known<br>Error, Knowledge Article,<br>Change as required | Confirm that the incident record is updated and coded<br>according to the diagnosis steps. Selection of a<br>knowledge record may update (e.g. provider service,<br>component category, urgency) incident categorization and<br>details.                                                                                  |

## **5.0 Functional Escalation**

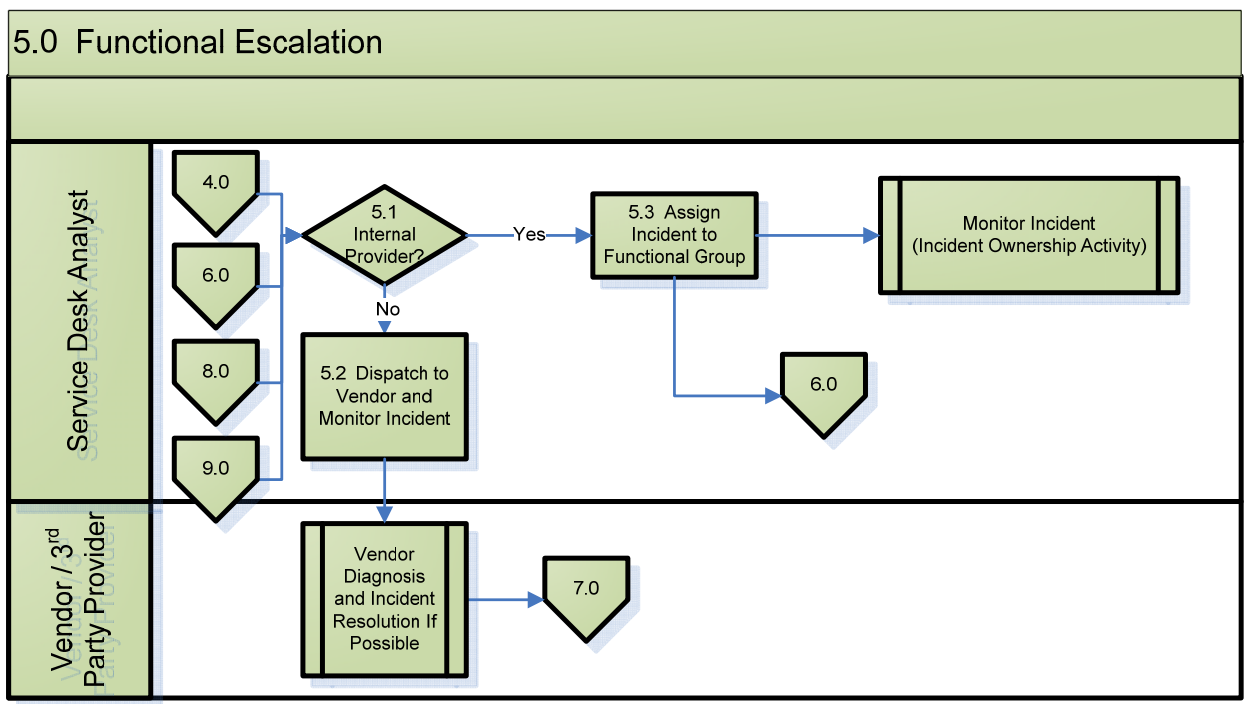

| 5.1 Internal Provider?<br>5.2 Dispatch to Vendor and<br>Monitor Incident | If assignment is necessary, determine if the functional<br>group that is equipped to resolve the incident is an<br>internal support group or an established external partner<br>that has a support agreement and process established for<br>incident resolution.<br>If the functional group is an external group, ensure that<br>the established incident process is followed.                                                                                                    |  |
|--------------------------------------------------------------------------|----------------------------------------------------------------------------------------------------|--|
| 5.3 Assign Incident to<br>Functional Group                               | If the functional group is an internal group, determine the proper group for assignment and assign it to the Group.                                                                                                    |  |
| 5.4 Monitor Incident                                                     | <ul> <li>Optimally, the Service Desk owns the monitoring of incident to resolution and closure. Guidelines for ownership/monitoring include: <ul> <li>Providing customers with desk contact info for updates</li> <li>Progress notifications originate from a desk monitored email account</li> <li>Incidents that have not been accepted within response time targets should be initially escalated to the assignment group manager, and ultimately to the Incident Manager if required</li> <li>Ownership of major incidents should be transferred to the incident manager/ situation manager</li> </ul> </li> </ul> |  |

#### **6.0 Investigation and Diagnosis**

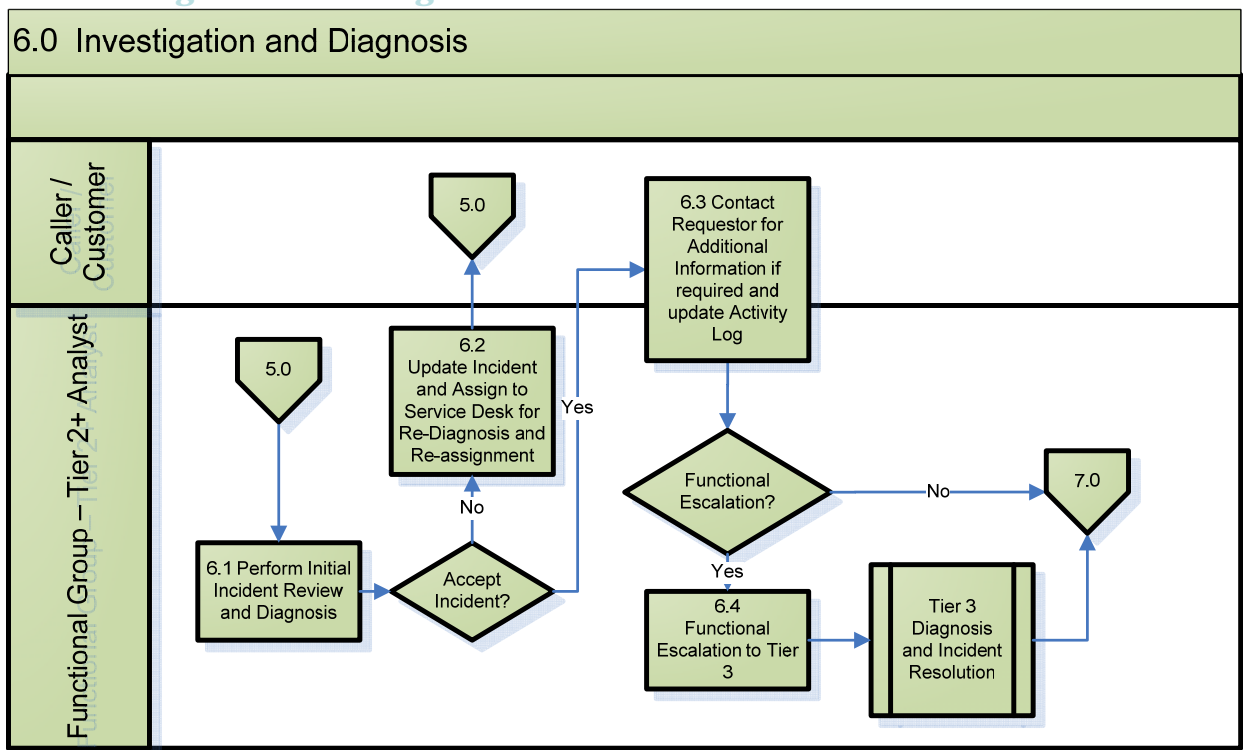

6.1 Perform Initial Review & Diagnosis

6.2 Update Incident and Assign to Service Desk for Re-diagnosis and Reassignment

6.3 Contact Requestor for Additional Information if Required

6.4 Functional Escalation to Tier 3 if required

Perform initial review to determine if the incident has been properly assigned.

If the incident was improperly assigned, the Functional Group assigns it back to the Service Desk for further diagnosis and assignment.

If assignment is proper, accept the incident (work in progress) and determine if further information is required contact the customer to obtain then proceed to step 7.0 Resolution and Recovery.

If the incident requires further assignment to Tier 3 or an external Vendor, the Functional Group is responsible to work with the external partners and maintain oversight of the incident record.

#### 7.0 Resolution and Recovery

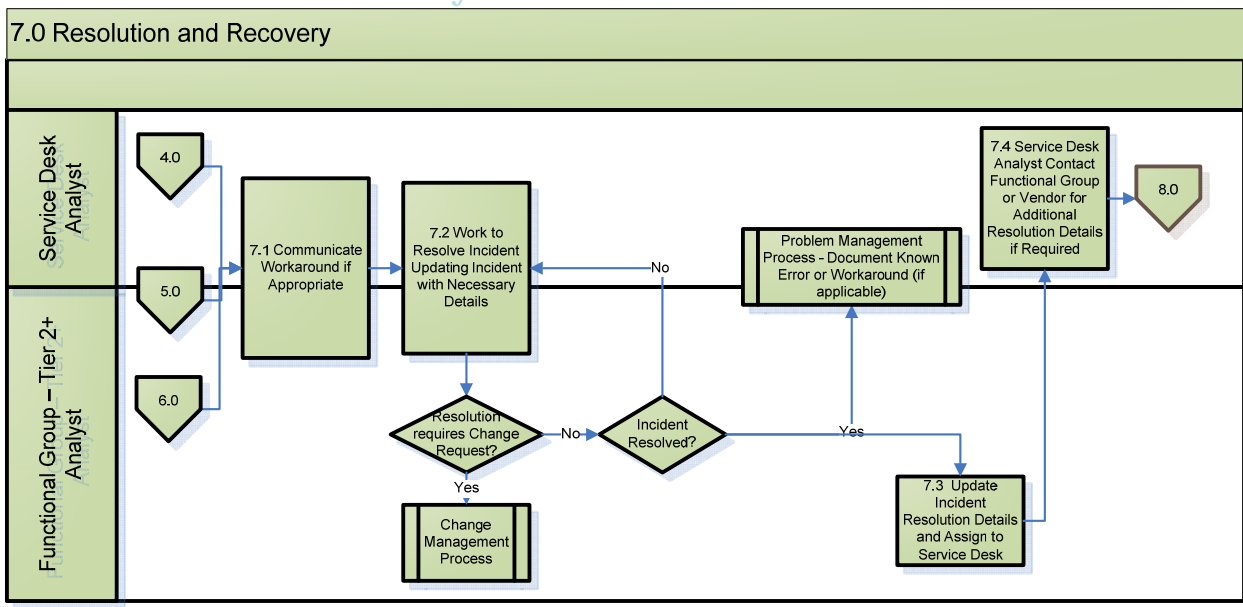

#### 7.1 Communicate Workaround if Appropriate

customer. 7.2 Work to Resolve If no workaround exists, begin resolution activities Incident Updating Incident making sure to update the incident record with all details with Necessary Details related to resolution activities. If resolution requires that a change be introduced, a Request for Change must be submitted and flow through the Change Management Process. 7.3 Update Incident Once the incident has been resolved it is good practice to **Resolution Details and** review the solution and determine if knowledge could be Assign to Service Desk authored for future occurrences, or if there is a systemic issue that needs to be addressed through the Problem Management Process. Upon resolution, the incident is updated with the proper resolution information and coding, and is assigned to the Service Desk for final closure activities.

7.4 Service Desk Analyst Contact Functional Group or Vendor for Additional Resolution Details if Required In preparation for closure activities, review the incident details to ensure it is completed properly and has the appropriate resolution details.

Investigate sources of information to see if a workaround

exists. Check relevant knowledge, known error database, problem records, etc. and provide the work around to the

#### **8.0 Incident Closure**

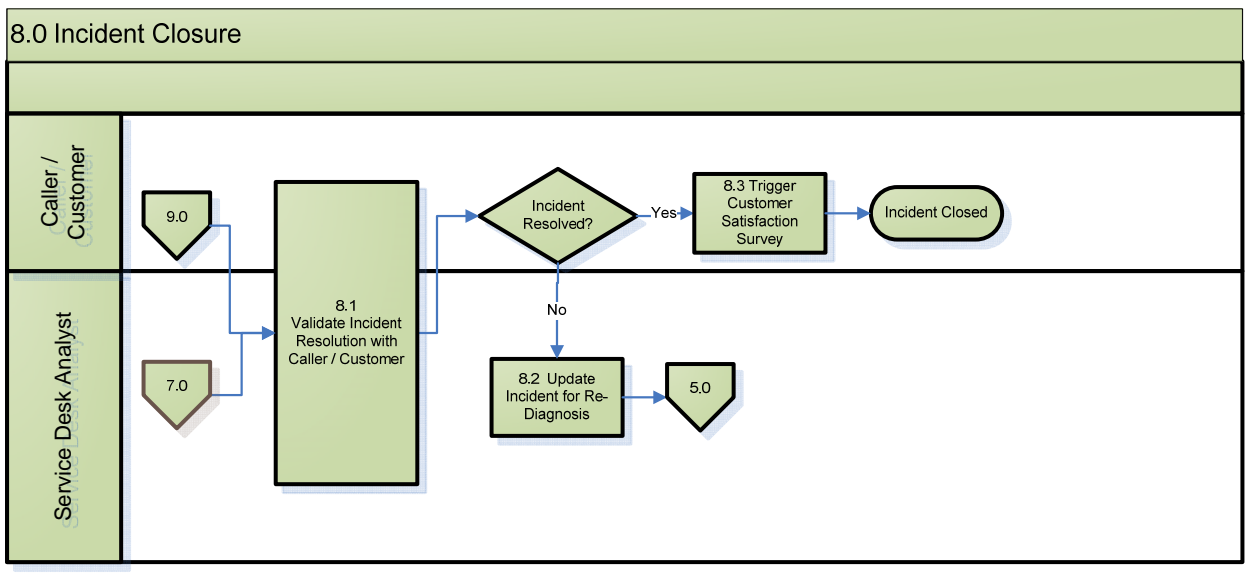

| 8.1 Validate Resolution with Caller / Customer | Follow proper procedures to validate with the Customer<br>that the incident has in fact been resolved. If it has been<br>resolved, the incident will be closed according to<br>procedures.                                                                                                    |
|------------------------------------------------|----------------------------------------------------------------------------------------------------|
| 8.2 Update Incident for<br>Re-Diagnosis        | If the Customer indicates that the incident has not yet<br>been resolved, it must be sent back for further diagnosis<br>before the incident is closed.<br>NOTE: If the incident is in a closed state when the<br>customer indicates it was not resolved, a new incident<br>should be opened and associated to the original incident. |
| 8.3 Trigger Customer<br>Satisfaction Survey    | Once the customer has confirmed resolution and the incident is in process of being officially closed, a customer satisfaction survey is to be provided to inform future improvement opportunities.                                                                                                    |

#### 9.0 Major Incident Process

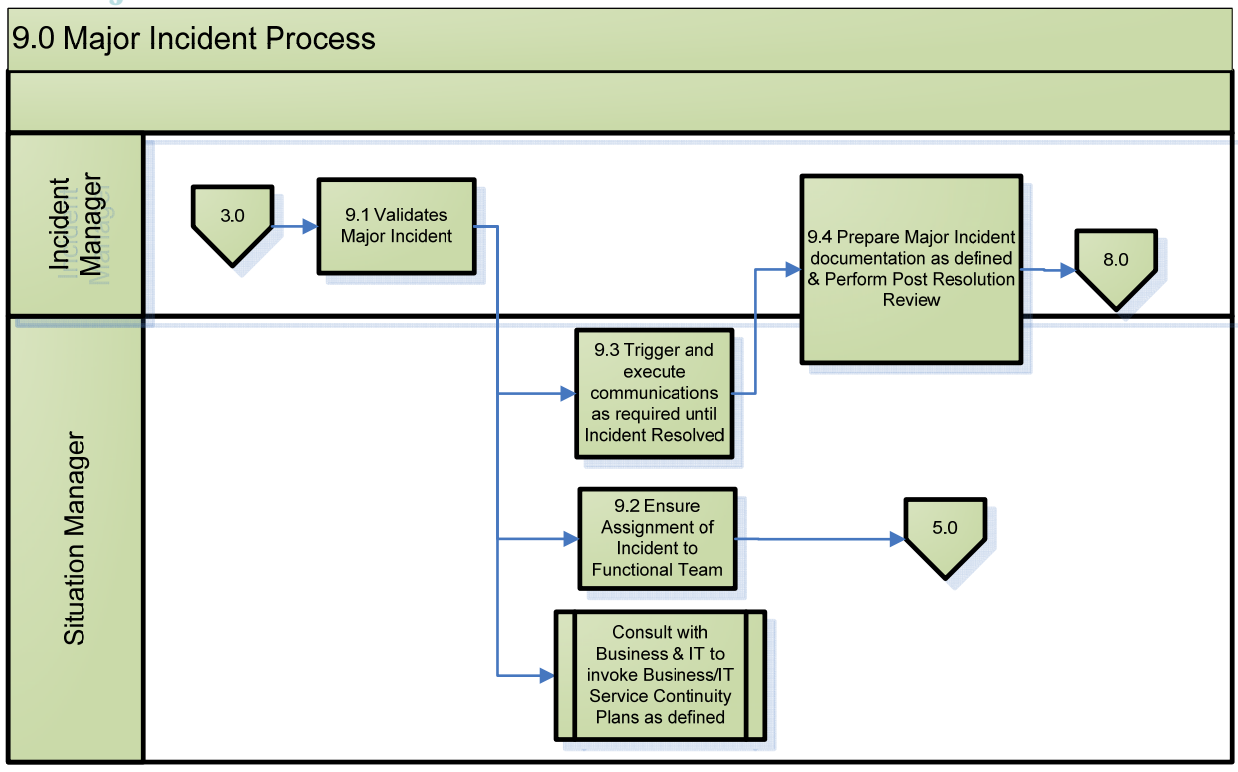

9.1 Validate Major Incident

9.2 Ensure Assignment of Incident to Functional Team

9.3 Trigger and execute communications as required until Incident Resolved

9.4 Prepare Major Incident documentation as defined & Perform Post Resolution Review If an incident is escalated to a "Major Incident" status, the Incident Manager must first ensure that it should be treated as a Major Incident and be given the enhanced communication and management attention that a Major Incident requires.

Ensure that the incident has been assigned to the appropriate team for resolution and works with the management structure to coordinate a crossfunctional team to address the situation if needed and where the underlying issue is unclear. Ensure that the communication is planned and executed according to internal procedures and triggers. At a minimum communication is to be shared at the beginning and end of a Major Incident and perhaps at specific intervals throughout the resolution process. This communication can be to either internal IT stakeholders or Customers or a combination of both.

Upon resolution of a Major Incident, documentation must be prepared that summarizes the issue, actions taken and resolution details. It should also trigger root case analysis if required and allow for improvements that can be made to avoid the situation in the future.

# Incidents

## **Creating New Incidents**

To create new incidents:

- 1. Navigate to the left hand toolbar and find the incident application
- 2. Click the "Create New" link

This will take the user to the new incident form

## **New Call**

Users have the ability to create incidents from new calls. To do this:

- 1. Navigate to the Service Desk Application
- 2. Select New Call

The user will be taken to the new call screen. The new call screen has 5 fields:

Caller: Can use NetID or Search

Location: Location of the incident, can use search

Comments: Text field for comments

Call type: radio buttons for whether it is an Incident or Service Request

Short Description: Short text field for a brief description of the incident.

Note: Determining between an Incident and Service Request Incident are when a service has been disrupted. Whenever something is broken, this indicates it is an incident.

A service request is when someone is Requesting something, be it a physical item like a laptop or information like a database query. Once the user hits the submit button, an incident ticket will be created and automatically assigned to the Service Desk.

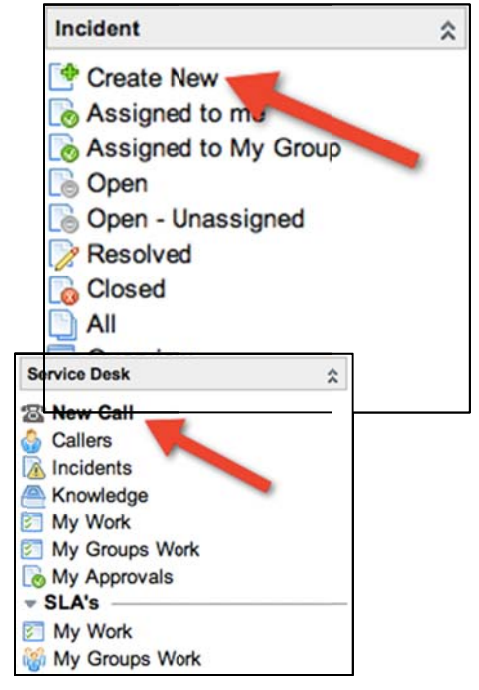

#### **Field Basics**

Users may notice some fields have colored bars next to the left of them. These colors indicate various conditions:

Red: Indicates the field is required. The ticket cannot be saved or updated if there is not a valid value in the field.

Yellow: Indicates the field is auto-generated based on other conditions. For example, the incident number is auto-generated by

ServiceNow when the ticket is created. Reopened is automatically checked when the moves from the "resolved" to "active" state.

Green: Indicates the field has recently been changed, and the ticket has not yet been saved. This will let users see what they have changed before saving a ticket.

Users may also notice a magnifying glass next to some fields. This indicates the field is a reference field. Users have two options:

1. Type directly into the field, to get a google-like search that dynamically shows all valid entries with the terms entered.

Click the magnifying glass to bring up the table the field references

**Incident Form** 

The Yale Incident form:

| Client:       | itil I                                   | Q |
|---------------|------------------------------------------|---|
| Reported By:  | Domitille Erard                          | Q |
| Notify:       | Jacqueline Civitillo<br>Martha Civitillo |   |
| Contact type: | Michael Ditillo<br>Bichard Civitillo     | • |
| Location:     | Titilayo Afolabi<br>Titilope Oduyebo     | Q |

Short description:

Incident:

Notify:

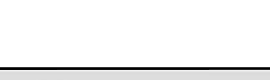

| Incident = Required                                                                                                    | field                      | Assign to       | me Mari       | k as Duplicate       | Save &      | Exit Delete       | ) 🛿 🗠 🕆 🖡       | <b>-</b> 60 |
|----------------------------------------------------------------------------------------------------|----------------------------|-----------------|---------------|----------------------|-------------|-------------------|-----------------|-------------|
| New Assigned                                                                                                    |                            | In Progress     | >             | On Hold              | > F         | lesolved          | > Close         | d >         |
| Incident State:                                                                                                    | Assigned                   |                 | •             | Opened:              |             | 2012-04-02 (      | 01:21:53        |             |
| Incident:                                                                                                    | INC0013931                 |                 |               | Opened by:           |             | Opsview Us        | er              |             |
| Client:                                                                                                    | Opsview Use                | r               | Q 🖸 🐻         | Impact:              |             | 3 - Low           |                 | \$          |
| Contact:                                                                                                    | Opsview Use                | r               | Q 🖾 👩         | Urgency:             |             | 3 - Low           |                 | •           |
| Notify:                                                                                                    | Email                      |                 | \$            | Priority:            |             | 2 - Critical      |                 | *)          |
| Contact Type:                                                                                                    | Phone                      |                 | \$            | Assignment           | Group:      | Fruition Part     | ners            | Q 6         |
| Location:                                                                                                    |                            |                 | Q             | Assigned To:         |             | lan Golando       | 0.              | 96          |
| IT Business Service:                                                                                                    |                            |                 | Q             | Watch List:          |             | 🖴 🏠               |                 |             |
| Incident Type:                                                                                                    | None                       |                 | •             | Knowledge:           |             |                   |                 |             |
| IT Provider Service:                                                                                                    |                            |                 | Q             | Time Worked          | :           | 00:00:18/00       | :00:18 (        |             |
| IT Component Category L1:                                                                                                    | Network                    |                 | \$            |                      |             |                   |                 |             |
| IT Component Category L2:                                                                                                    | None                       |                 | \$            |                      |             |                   |                 |             |
| IT Component Category L3:                                                                                                    | None                       |                 | \$            |                      |             |                   |                 |             |
| Short Description: CP                                                                                                    | U Usage is W               | ARNING on h     | ost wssrv3    | .its.yale.edu        |             |                   |                 | 0           |
| Notes Related Records                                                                                                    | Resolve Irfo               | mation Q        | A Secur       | ity                  |             |                   |                 | 3           |
| Description: ***                                                                                                    |                            |                 |               |                      |             |                   |                 | - •         |
|                                                                                                    |                            |                 |               |                      |             |                   |                 |             |
| Additional Comments (Custo                                                                                                    | omer visible)              | 8               |               |                      |             |                   |                 | - •         |
| Work Notes: AND                                                                                                    |                            |                 |               |                      |             |                   |                 | - +         |
|                                                                                                    |                            |                 |               |                      |             |                   |                 |             |
| Activity »                                                                                                    |                            |                 |               |                      |             |                   |                 | 8           |
| - 2012-04-02 01:21:53 Ops                                                                                                    | view User · C              | hanged: Client, | Impact, Incid | ent State, Priority, | Short Descr | ption, IT Compone | ent Category L1 |             |
| Client: Opsview User<br>Impact: 3 - Low<br>Incident State: Assigned<br>Priority: 2 - Critical<br>Short Description: CPU Us<br>IT Component Category L | age is WAFNI<br>1: Network | NG on host w    | vssrv3.its.y  | ale.edu              |             |                   |                 |             |
| Assign to me Mark as D                                                                                                    | uplicate Sa                | ve & Exit       | Delete        |                      |             |                   |                 |             |
| Affected CIs Child Incide                                                                                                    | nts Task S                 | LAs (2) Tir     | me Worked     | Metrics (2)          | 1           |                   |                 |             |
| Affected Cls - Edit                                                                                                    | Go to Configu              | ration Item     |               | Q                    |             |                   |                 | Ð           |
| © Configurat                                                                                                    | ion Item                   |                 |               |                      |             |                   |                 |             |

## **Incident States**

Incident States allows for the capture of key process milestones. Each milestone represents an important point in time within the process that needs to be captured.

At the top of the incident form, the users will see the incidents states, with the current state highlighted. The incident will move through the various states via the following process:

New: When the incident is first created

Assigned: When the incident has been logged. Incidents may revert back to this state when reassigned to new groups. Also, if there is an incomplete restoration, the incident will revert from "resolved" back to "assigned".

In Progress: When the incident has been accepted by the group Resolved: When the service has been restored, as determined by the service desk

Closed: Customer has confirmed the incident has been resolved On Hold: Indicates a valid on-hold condition has been met, and will pause SLA's

Here is a graph to help visualize how incident states will progress.

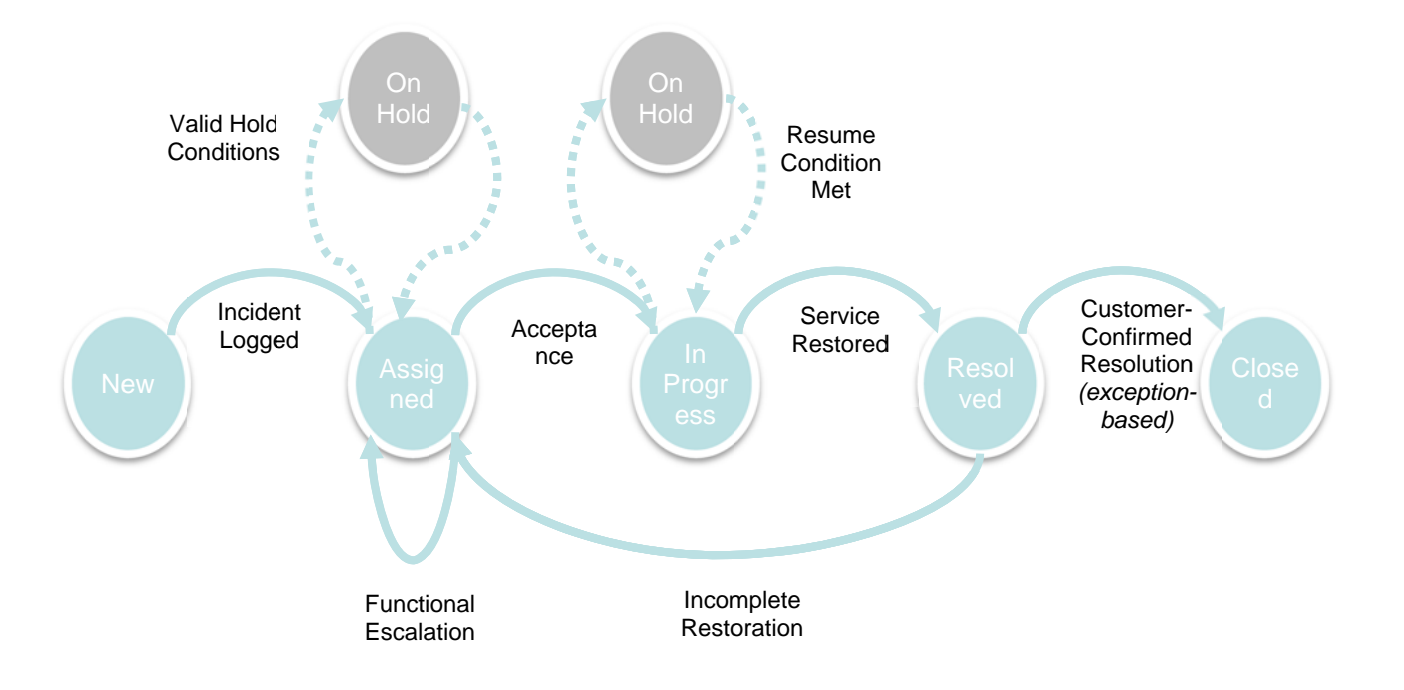

## **Field Definitions**

Incident State: The current status of the incident.

Incident: The unique incident number

**Client**: The user experiencing the issue. References the user table **Reported by**: The user who calls in the incident, if not the same as the client. References the user table.

**Notify**: Used to determine if the user wants email notifications or not **Contact Type**: How the user contacted the service desk

| Contact Type | Description                                                                  |
|--------------|------------------------------------------------------------------------------|
| Email        | Incident created from email.                                                 |
| Phone        | Incident called into a help/service desk.                                    |
| In-Person    | Tier 1 depot for in-person support,<br>similar to Apple genius bar approach. |
| Chat         | Incident created from or during a chat session.                              |
| Tier 2       | Tier 2 created incident.                                                     |
| Self-Service | Incident created through a self-service console.                             |

Location: The location of the incident

**IT Business Service**: The high-level business service affected by the incident (if applicable) (What the client identifies the issue as)

Incident Type: What kind of incident the user is facing

**IT Provider Service**: The high-level service IT provides that is affected (if applicable) (The actual technical IT service that is causing the Incident)

**Categorization:** Yale utilizes a 3-tier categorization scheme. This is one for several reasons:

- 1. Recognizes the need to capture service vs. technology details
- 2. Future-proofed for introduction of service asset and configuration management
- 3. Enhances value of reporting by defining IT service view in terms the business should understand

**IT Component Category 1**: The first of the categorization scheme, the high-level view.

**IT Component Category 2**: The second level of the categorization scheme, the values are dependent on Category 1

**IT Component Category 3**: The final level of the categorization scheme, the values are dependent on Category 2. There will not always be an applicable value for Category 3

**Opened**: A time stamp of when an incident is opened; cannot be changed

**Opened by**: The user who opens the incident

**Impact** of the incident is the measure of how **business critical** it is. Usually directly proportional to a number of users influenced by the incident.

Scale – Low (One person), Medium (Several people, a small department), High (Large department, segments of the University) Examples:

Urgency is a necessary speed of resolving an incident.

Scale – Low (5 days), Medium (1 Day), High (2 Hours) Examples

**Priority**: The value given to an <u>Incident</u>, <u>Problem</u> or <u>Change</u> to indicate its relative importance in order to ensure the appropriate allocation of resources and to determine the timeframe within which action is required.

An example of a P1 incident would be a major financial accounting application being down.

| ct  | High   | 3       | 2    | 1 |  |  |
|-----|--------|---------|------|---|--|--|
| ıpa | Medium | 4       | 3    | 2 |  |  |
| lm  | Low    | 5       | 4    | 3 |  |  |
|     |        | Low     | High |   |  |  |
|     |        | Urgency |      |   |  |  |

**Assignment group**: The group that owns the incident, and is responsible for the work

**Assigned to**: the individual person that owns the incident **Watch List**: A list where users can add additional names and will receive all notifications the client would receive. Clicking the lock will open the field to allow Users to add additional people to the watch list. Clicking the lock again will close the field, locking into place what users are placed on the list. Users on this list will receive the same notifications as the Client. This can be used to give notifications to key resources (e.g. Incident manager) and for ad hoc communication to Tier 2 resources to aid in incident resolution.

**Knowledge**: A checkbox that indicates that the incident should be reviewed to have a knowledge article created from it.

**Time worked**: A running clock of how much time the incident has been worked. Users have the ability to press the red "stop" button to stop the timer, or press the green "play" button to have it run again. When the time is stopped, users have the ability to manually enter in the amount of time that is in the boxes.

**Short Description**: A short text field to describe the incident. The lightbulb icon next to the short description will pop-up a window of common issues. Clicking the issue will fill the short description with that value. The book icon will search the knowledge base using the contents of the short description. Depending on how you create your templates (covered later) the short description field could be overwritten, so fill it out last.

## Tabs

|     |     | <br><b>-</b> - 1 |  |
|-----|-----|------------------|--|
|     | ОТО |                  |  |
| 1.4 |     |                  |  |

| Notes Related Records Resolve Information                    |
|--------------------------------------------------------------|
| Notes                                                        |
| Description: ***                                             |
|                                                              |
| Additional commerts (Customer visible): 🕸                    |
|                                                              |
| Work notes: 🍪                                                |
|                                                              |
| Save & Exit Assign to me Duplicate Incident Resolve Incident |

**Description**: A large text field for a long description of the incident **Additional Comments**: Whenever the user enters text into this field and saves the ticket, the contents of the field will be EMAILED directly to the client. This email, and the reply if the client replies, will be entered directly into the activity log. This can be best used when additional information is needed from the user experiencing the issue. This can also be used, if the user cannot be called, to give them instructions on how to resolve their incident (ex: "Restart your router") or with workaround details. **Work Notes**: Whenever the user enters text into this field and saves the ticket, the contents of this field will be entered into the activity log. This is NOT customer facing, internal only

**Activity**: This is a running activity log of all changes and updates made to a ticket

#### **Related Records**

| Notes Related Records Resolve Information |                                   |                 |   |  |  |
|-------------------------------------------|-----------------------------------|-----------------|---|--|--|
| Related Records                           |                                   |                 |   |  |  |
| Problem                                   | Q                                 | Change Request: | Q |  |  |
| Parent Incident:                          | Q                                 | KB Article:     | Q |  |  |
| Save & Exit Assign to me                  | Duplicate Incident Resolve Incide | nt              |   |  |  |

**Problem**: The parent problem record the incident is associated to **Parent Incident**: If the incident is associated to another incident as a child, that ticket number is entered here. Clicking the magnifying glass will pop up a window that has a list of all incidents. Here users will have the ability to run filters to locate the parent incident they are looking for. Any incident that is associate to another as a child will appear in the Parent incidents "Child incidents" tab.

Ex: A user creates INC0003. Using the magnifying glass, they find INC0001 and enter it into the parent incident field. When the user goes to view INC0001, INC0003 will appear in the "Child Incident" tab of INC001.

**Change Request**: If the incident requires a change to fix, enter the change number here

**KB Article**: If the incident is associated to a change article, enter the KB article number here.

When users open a KB article, they will see a "Attach to Incident" button in the upper right

corner. This button will fill the KB article into the "KB Article" field under related records.

Also on the KB article, in the bottom right, users will be able to rate KB articles and flag them. If users check the "Flag Article" checkbox, another field will appear asking for feedback. Knowledge managers will then be able to review all flagged

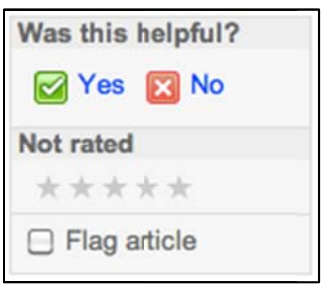

Attach to Incident

articles for content and evaluate based on the user's feedback.

#### **Resolve Information**

| Notes Related Records | Resolve Information   |                  |               |      |    |
|-----------------------|-----------------------|------------------|---------------|------|----|
| Resolve Information   |                       |                  |               |      |    |
| Resolved by:          |                       |                  | Resolve code: | None | \$ |
| Resolved:             |                       |                  |               |      |    |
| Resolve Time:         |                       |                  |               |      |    |
| Resolve notes: 🂖      |                       |                  |               |      |    |
|                       |                       |                  |               |      |    |
| Save & Exit Assign to | me Duplicate Incident | Resolve Incident |               |      |    |

Note: Two additional fields, Resolve code and Resolve notes, only appear when the state is set to resolved. Whoever is working the ticket and believes they have resolved the issue should set it to the resolved state. However, whenever the incident is set to resolved, appropriate closure information should be entered and the incident will ALWAYS be reassigned to the Service Desk.

Resolved by: The user who resolves the incident Resolved: The date the incident was resolved Resolve time: The amount of time that passed until the incident was resolved

**Resolve Code**: The category of the incident's resolution **Resolve notes**: A text field to describe how the incident was resolved

## QA

| Notes Related Recor | ds Resolve Information QA      | Security              |   |  |  |  |  |  |
|---------------------|--------------------------------|-----------------------|---|--|--|--|--|--|
| QA                  | QA                             |                       |   |  |  |  |  |  |
| Major Incident:     |                                | Reassignment count:   | 0 |  |  |  |  |  |
| Major Outage:       |                                | Referral Count:       | 0 |  |  |  |  |  |
| Protocol Followed:  |                                | Updates:              | 0 |  |  |  |  |  |
| Lateral Assignment: |                                | Reopen count:         | 0 |  |  |  |  |  |
| Created By Tier 1:  |                                | Priority Count:       | 0 |  |  |  |  |  |
| FPCC:               |                                |                       | 0 |  |  |  |  |  |
| One Touch:          | U                              | Incident State Count: | 0 |  |  |  |  |  |
| Reopened:           | 8                              | Set to P1:            |   |  |  |  |  |  |
| Assign to me Duplic | cate Incident Resolve Incident | Save & Exit Delete    |   |  |  |  |  |  |

Major Incident: Checkbox to indicate the incident is a major incident

**Major Outage**: Checkbox to indicate the incident is a major outage **Protocol Followed**: A checkbox to indicate proper protocol was followed

**Lateral Assignment**: A checkbox that automatically checks when a ticket is reassigned laterally

**Created by Tier 1**: A checkbox that is automatically checked when Tier 1/Service desk creates the ticket

**FPOC**: A checkbox automatically checked to indicate First point of contact

**One Touch**: Automatic checkbox to indicate one touch was achieved. One Touch indicates the incident was logged and resolved by the same workgroup, without being reassigned

**Reopened**: An automatic checkbox that checks when a ticket is reopened from the resolved state

**Reassignment count**: The number of times a ticket has been reassigned

**Referral count**: The number of times the ticket has been referred **Updates**: The number of times the ticket has been updated **Reopen count**: The number of times a ticket has been reopened **Priority Count**: The number of times the priority has changed **Incident State Count**: The number of times the incident state has changed

Set to P1: The date the incident was set to P1

Security

| Notes Related Records Resolve Information QA Security                |
|----------------------------------------------------------------------|
| Security                                                             |
| Secure Text:                                                         |
|                                                                      |
|                                                                      |
| Acciente ma Duritada la sidente Desete la sidente Oran & Esté Delete |
| Assign to me Duplicate incident Resolve incident Save & Exit Delete  |

Secure Text: A large text field that will be encrypted

## **Affected CIs**

The affected CI's tab will allow users to associate additional Configuration Items to the incidents. These CI's should be CI's that are AFFECTED by the incident, but are not CAUSING it. To do this:

- 1. Click the Edit Button
- 2. User will be taken to the Edit members screen
- 3. Users can search all CI's, and add as many as needed by selecting them in the "Collection" column and hitting the "Add" button. The selected CI's should appear on the Affected CIs list on the Right
- 4. Click Save

| choose field 🛟                                                                                                    | oper 💠 value  |                   |
|----------------------------------------------------------------------------------------------------|---------------|-------------------|
| Collection                                                                                                    |               | Affected CIs List |
| Search s                                                                                                    |               | INC0011288        |
| 5-PLUS 8.0<br>524EventMonitor<br>524EventMonitor<br>525VF<br>525VF | Add<br>Remove | ne                |

In addition, users can simply look at BSM maps. To do this:

- 1. Go to the sidebar and find the BSM map application
- 2. Select View map
- 3. This will take the user to the BSM map screen. At the top, they can enter the Configuration Item

| BSM Map           | 2 |
|-------------------|---|
| Kiew Map          |   |
| Map Actions       |   |
| Hap Views         |   |
| Map Indicators    |   |
| Map Related Items |   |
| Map Properties    |   |

| € I I | 🔍 🔨 Select All Zoom: 100% 🛟 |
|-------|-----------------------------|
|       |                             |

In the top bar, users enter in Configuration items. ServiceNow will then draw a map of other CI's that are connected, so Users can quickly see how other CI's may be affected.

| Business Service | Business Service | Web Server                 | webMethods               | Linux Server      |
|------------------|------------------|----------------------------|--------------------------|-------------------|
| В                | ESB Patch        | vip-esbpat-01.its.yale.edu | webMethods@vm-bppatmt-01 | vm-bppatmt-01.web |
|                  |                  |                            |                          | G Cracle Instance |
|                  |                  |                            |                          | ESBP@busch.its    |

#### **Child Incidents**

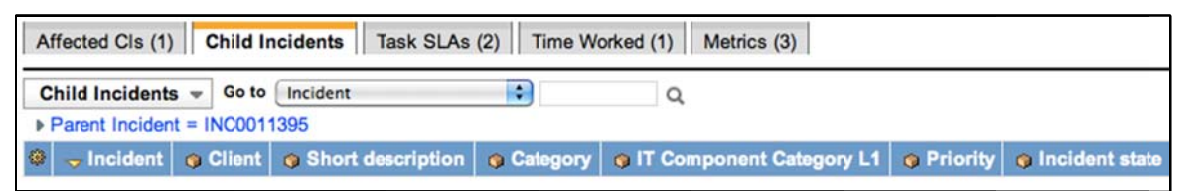

This tab will display all incidents that are associated to the incident as a child. Here we will see any incident that has the open incidents number filled into the "Parent incident" field under the related records tab.

Relating incidents is important, as it will allow incident/situation managers to better gauge the impacts to other services that are affected by the major incident

#### Task SLAs

The task SLA's tab will show all SLA's that are currently running against the incident. Users will be able to see The SLA, stage, start time, end time, actual time elapsed, and actual elapsed percentage.

| Affec                                                                                 | Affected CIs Child Incidents Task SLAs (2) Time Worked Metrics (2) |        |                |                        |            |                     |  |
|---------------------------------------------------------------------------------------|--------------------------------------------------------------------|--------|----------------|------------------------|------------|---------------------|--|
| Task SLAs         Go to         SLA         Q           ▶ Task = INC0011288         Q |                                                                    |        |                |                        |            |                     |  |
| ۲                                                                                     | G SLA                                                              | 🌀 Туре | 😗 Stage        | 👴 Start time           | G End time | Actual elapsed time |  |
| 06                                                                                    | Priority 5 response (1 business day)                               | SLA    | In<br>progress | 2012-02-28<br>00:04:39 |            | 0 Seconds           |  |
| 06                                                                                    | Priority 5 resolution (5 business day)                             | SLA    | In<br>progress | 2012-02-28<br>00:04:39 |            | 0 Seconds           |  |
|                                                                                       | ctions on selected rows 🛟                                          |        |                |                        |            |                     |  |

#### **Time Worked**

Every time a ticket is updated, an entry will be added to the Time Worked Tab. The time entered will be for the logged in user, and time will be the time that is in the "Time Worked" timer that runs at the top of the page

#### **Metrics**

| Affec                              | Affected CIs Child Incidents Task SLAs (2) Time Worked (1) Metrics (2) |                           |                      |                 |                        |  |  |  |
|------------------------------------|------------------------------------------------------------------------|---------------------------|----------------------|-----------------|------------------------|--|--|--|
| Metrics View Go to Created Created |                                                                        |                           |                      |                 |                        |  |  |  |
| ۲                                  | Oreated                                                                | <b>o</b> Definition       | 🧿 ID                 | 👴 Value         | 👴 Start                |  |  |  |
|                                    | 2012-02-28 00:04:42                                                    | Incident State Duration   | Incident: INC0011288 | New             | 2012-02-28<br>00:04:39 |  |  |  |
| 06                                 | 2012-02-28 00:04:42                                                    | Assignment Group Duration | Incident: INC0011288 | Service<br>Desk | 2012-02-28<br>00:04:39 |  |  |  |
|                                    | ctions on selected rows                                                | . 🗘                       |                      |                 |                        |  |  |  |

The metrics tab will show all metrics that are being calculated from the incident. A list of metrics:

| Incidents Resolved at FPOC               | Incidents resolved at<br>Help Desk                     |
|------------------------------------------|--------------------------------------------------------|
| Incidents Resolved Via One-Touch         | First incident resolution                              |
| Accuracy of Assignment                   | % Incidents assigned<br>incorrectly                    |
| Accuracy of Escalation                   | % Incidents escalated                                  |
| Average Time to Respond                  | Average time for<br>second level support<br>to respond |
| Cost per Incident                        | Cost per Incident                                      |
| Incident Backlog                         | Ageing Incidents                                       |
| Incidents By Contact Type (e.g. Channel) | Incidents by Source<br>(e.g. Call, Email etc.)         |
| Incidents Logged Bypassing Tier 1        | Incidents that<br>bypassed help desk<br>support        |
| Incidents Re-Opened                      | Incidents reopened                                     |

| Incidents Resolved within priority-based SLO                                | Incidents resolved on time                                |
|-----------------------------------------------------------------------------|-----------------------------------------------------------|
| Incidents Responded to from Customer Perspective, within priority-based SLO | Incidents responded<br>on time (customer-<br>perspective) |
| Incidents Responded to within priority-based SLO                            | Incidents responded<br>on time                            |
| Re-Assignment Count                                                         | Reassignment Count                                        |
| Volume by Priority/Severity                                                 | Incidents by Priority                                     |
| Volume / % Incidents By Type                                                | Derived                                                   |

## **Attachments**

Users have the ability to add attachments to Incidents. To do this:

- 1. Find the paperclip icon in the upperright corner of the screen
- 2. This will pop-up the add-attachment screen:

| Attachments                 | ×      |
|-----------------------------|--------|
| Choose a file to attach:    |        |
| Choose Files No file chosen | Attach |
| Encrypt                     |        |
| Add Another Attachment      |        |
| Current file attachments:   |        |
| None                        |        |

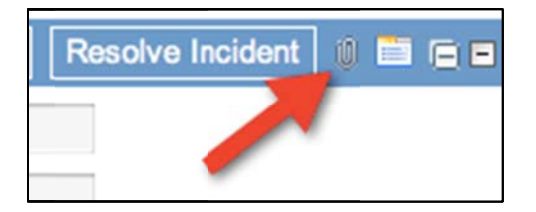

Users will be able to choose files local to their computer to add, and will have the ability to choose to encrypt it if they need to.

In addition, anytime a Client emails an incident within ServiceNow (either creating an incident via email or replying to an email from an incident) ANY attachments included on the email will be attached to the incident. Also, any embedded images in the email will be converted into attachments by ServiceNow and attached to the incident (this includes embedded images in signatures).

## **Viewing Client History**

When a name has been filled into the Client field on the incident form, a new button appears. This button is the related incidents button. Users can click this button to see a list of incidents that user currently has open.

| Clicking here | Client:  | ITIL USER |
|---------------|----------|-----------|
|               | Contact: | 9         |

Will take the user to a list of that user's open incidents...

| Incidents 👻 New        | Go to Client | :                         | ٩                        |  |  |  |  |
|------------------------|--------------|---------------------------|--------------------------|--|--|--|--|
| All>Client = ITIL USER |              |                           |                          |  |  |  |  |
| 🗞 🌀 Incident           | 🚽 Client     | Short description         | IT Component Category L1 |  |  |  |  |
| □ Co INC0011287        | ITIL USER    | Duplicate Incident - Test |                          |  |  |  |  |
| □ 6 INC0011288         | ITIL USER    | Duplicate Incident - test |                          |  |  |  |  |
| Actions on selected    | rows 🗘       |                           |                          |  |  |  |  |

## **Saving Incidents**

To save updates to a ticket, users simply need to either click the Save & Exit button at the top of the form or right-click the header and select

|   |        | Lass in the second second second second second second second second second second second second second second s |                |  |
|---|--------|----------------------------------------------------------------------------------------------------|----------------|--|
| : | pened: | 2012-                                                                                                    | 02-28 03:13:43 |  |

Save & Stay.

## **Assignment Group and Assigned To**

The assignment group and assigned to fields are of particular note.

When an assignment group is filled into the assignment group field, all members of that group will see that incident in the "Assigned to My Group" list under the incident application.

Similarly, Any user whose name appears in the assigned to field will see that incident appear in

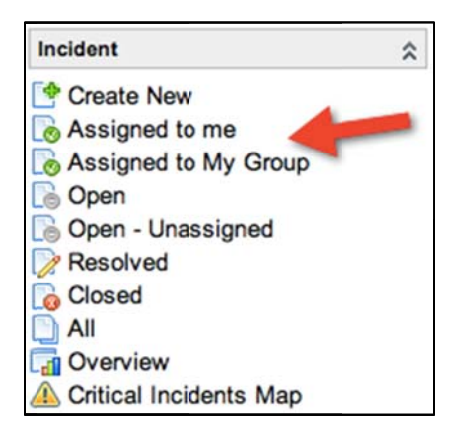

the Assigned to me list. List of Yale Assignment groups:

Academic Computing Resources Academic Projects Academic Research Services AD Alumni-Development Systems AV Systems Integration & Learning Space Design AYA Systems Backup and Storage Administration **Billing Systems Build Tools Business Intelligence Business Office Change Advisory Board** Classroom Technology & Event Services **Client Accounts** CMDB ADM CMI2 Academic **Collaboration Services Computer Science Support Computer Support Center Data Center Operations Data Network Operations** Database Administration **Document Management** DSP Team 1 DSP Team 2 DSP Team 3 Effort Reporting Exchange Infrastructure **Facilities Systems** Facilities Systems - FAMIS Film Study Center Finance Systems **Financial Planning and Systems Fruition Partners** FSP-Astronomy Support **FSP-Faculty Support** FSP-MacMillan Support FSP-Math Support **FSP-Music Support FSP-Physics Support** Health & Life Science Systems High Performance Computing Support HR and Payroll Systems HR-Training Management System **Identity Management** Information Security Instructional Technology Group Integration Systems Medical Library Systems Metrics ADM

Mobile Telephone Support **OBGYN Support OPAC** Web Team **ORA Support Organizational Change Management** Photo & Design POAP and iExpense (ITS) Systems **Procurement and Integration Systems Project Management Office Public Safety Quality Control** Relationship Management Team 1 (Paolillo) Relationship Management Team 2 (Jibilian) Relationship Management Team 3 (Lush) **Release Management Research Administration Systems** Research.Yale.Edu Support SDA Confidential Service Desk Service Management SERVICE\_Desk\_Analyst SERVICE\_Desk\_Queue\_MGR SFAS Software Configuration Management Solution Architecture Student Technology Collaborative Support Technologies SYSADM Telecom Telecom - TMO Test Unix Infrastructure & Virtualization Systems Unix Support Vendor Management Web Application Development Windows Systems Yale Service Manager

## Assign to me button

At the top of the form the user can see the Assign to me button. Clicking this button will change the assignment group to the logged-in user's assignment group and will place the logged in user's name into

| Assign to me | Duplicate Incident | Resolve Incident | Save & Exit       | Delete |
|--------------|--------------------|------------------|-------------------|--------|
| •            | Opened             | 20               | 012-02-24 13:42:4 | 4      |
|              | Opened             | by: D            | erek Hodae        |        |

the assigned to field.

#### **Clone Incident Button**

The clone incident button will do just that, clone the incident for the user, creating a copy of the ticket. (will update with picture when button is changed)

#### **Creating Templates**

Users have the ability to create "templates" – commonly created tickets. They can predefine what values they want various fields to have. To do this:

- 1. Right-click the top header
- 2. Select Templates
- 3. Select Edit Templates

This will take the user to the list of templates. To create a new one, click the "New" button. This will take the user to the new template screen:

| C Template         |                     |       |              | Save & Exit | Schedule 🕼 |
|--------------------|---------------------|-------|--------------|-------------|------------|
| Name:              | TEMPLATE32          |       | User:        | Ian Golando | Q 6        |
| Table:             | Incident [incident] |       | \$<br>Group: |             | Q          |
| Active:            | <b>⊠</b>            |       | Global:      |             |            |
| Short description: |                     |       |              |             |            |
| Template:          |                     |       |              |             |            |
| choose field       |                     | value |              |             |            |
| Save & Exit Se     | chedule             |       |              |             |            |

Users Should give the template a name. Do not change the table, and do not uncheck active.

Under the "Template:" bar, the user will be able to select all fields available for the incident form, and what they would like the value to be.

Once they have added all fields and values they wish, they simply need to click "Save and Exit"

To apply a template:

- 1. Right Click the incident header
- 2. Select templates

- Select Apply Template
   Select the desired template

This will apply the templates settings to the incident ticket

## **Resolve Incident**

Clicking the resolve incident button will automatically set the incident state to Resolved for the user.

| Assign to me | Duplicate Incident | Resolve Incident | Save & Exit  | Delete |
|--------------|--------------------|------------------|--------------|--------|
| ¢ Oper       |                    | 2                | 22-24 13:42: | 44     |
|              | Opened             | by: D            | erek Hodae   |        |

## Notifications

Users and clients will receive notifications at various stages of the incident process. Below is a table to describe when notifications will be created.

| Trigger                                                                                                    | Audience                            | Purpose                                                                                                    |  |
|----------------------------------------------------------------------------------------------------|-------------------------------------|----------------------------------------------------------------------------------------------------|--|
| On create                                                                                                   | Customer                            | Incident number and link/directions on how to provide additional information                                                                         |  |
| On customer selecting<br>link in initial email                                                              | Assignee or worklog if not accepted | Provide additional information and<br>email assignee working on the incident<br>(if assigned to an individual), otherwise<br>just update work notes. |  |
| On hold                                                                                                    | Customer                            | Email to customer indicating the<br>incident is on hold including comments<br>(from comments field) to identify<br>missing information.              |  |
| On P1 and P2<br>Assignment                                                                                  | Queue Manager                       | Advises the queue manager than a P1<br>incident has been assigned to their<br>queue. Slightly different than other<br>priority assignment.           |  |
| On P1 or P2Service Desk ManagerAssignment to Tier 1 if/ Site Leads / IncidentTier 1 initially loggedManager |                                     | Notify the desk manager, site leads and incident manager of an inaccurate P1 or P2 assignment.                                                       |  |

| On Resolution Customer                                                                      |                                                               | Advise customer of resolution, 15 day<br>wait time and link/email to reopen<br>incident is inaccurately<br>resolved. Includes survey link.                                                                                                    |
|---------------------------------------------------------------------------------------------|---------------------------------------------------------------|----------------------------------------------------------------------------------------------------|
| On Reopen Service Desk Manager<br>/ Site Leads                                              |                                                               | Advise the Service Desk Manager / Site<br>Leads that an incident has been<br>reopened and requires re-diagnosis.                                                                                                    |
| On Reopen                                                                                   | Customer                                                      | Advise the customer that the incident<br>has been reassigned for further<br>investigation to resolve.                                                                                                    |
| On Assignment –<br>Queue Manager                                                            | Tier 2 Queue<br>Manager(s)                                    | Advise queue manager of an incident assigned to their group.                                                                                                    |
| On Assignment –<br>Assignee                                                                 | Assignee                                                      | An assignee will be notified by email whenever an incident is assigned to them directly.                                                                                                    |
| SLA Resolution Breech<br>Notification                                                       | Queue Manager /<br>Assignee / Incident<br>Manager / Site Lead | Notification when SLA resolution target has been missed.                                                                                                    |
| SLA Resolution<br>Threshold Notification                                                    | Queue Manager /<br>Assignee                                   | Notification when SLA resolution target<br>is past threshold criteria (defined by<br>priority or by service).                                                                                                    |
| SLA Response Breech<br>Notification                                                         | Queue Manager /<br>Assignee / Incident<br>Manager / Site Lead | Notification when SLA customer response-time target has been missed.                                                                                                    |
| SLA Response<br>Threshold Notification                                                      | Queue Manager /<br>Assignee                                   | Notification when SLA customer<br>response-time target is past threshold<br>criteria (defined by priority or by<br>service).                                                                                                    |
| Non-Assignee Incident<br>Update or update by<br>resource that is not in<br>assignment group | Assignee / Queue<br>Manager *                                 | Scenario 1: Incident is updated by<br>someone other than the current<br>assignee, and the assignee should be<br>made aware of the update.<br>Scenario 2: Incident is not yet assigned<br>to an assignee but is assigned to a non-<br>Tier 1 assignment group – the queue<br>manager(s) of the assignment group<br>should be made aware of the update |

## User emails

In addition, Clients have the ability to email ServiceNow specific emails for email-based support. Whenever a user sends an email to these addresses, a new incident will be created on their behalf. The description will be populated with the subject and body of the email, and the Customer field will be populated based on a lookup based on email.

Whenever a Client replies to initial or resolution email, the work notes/activity feed will be updated and a notification, not including those on the Watch List. Remember, only emails to the client are sent out to Watch List users. will be sent to the incident assignee that the client has responded.

# Service Desk Queue Management

Detailed below are the various lists and queues users can use to manage their incoming work.

Remember, work is assigned based on the groups entered into the "Assignment Group" field and the user placed into the "assigned to" field. It is up to the service desk to assign incidents.

## Homepage

Users can see incidents assigned to them on the ITIL homepage. Incidents assigned to the logged in user's groups will be seen in the "My Groups Work" content block.

Incidents assigned to the logged in user will be seen in the "My Work" content block.

## **Incident Application**

Under the incident application, users will see several lists where they can view their work and other incidents.

Assigned to me: A list of incidents assigned to the user Assigned to My Group: A list of incidents assigned to the user's assignment groups Open: A list of all open incidents Open – Unassigned: A list of all open

incidents that do not have a name in the Assigned To field **Resolved:** A list of all incidents sitting in

**Resolved**: A list of all incidents sitting in the resolved state

**Closed**: A list of all incidents in the closed

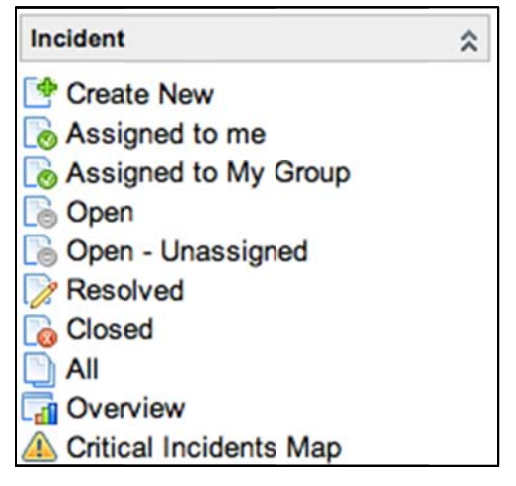

stateAll: A list of all incidents, regardless of stateOverview: Takes the user to a homepage with various Incident-related content blocks

#### **Incident Overview**

The Overview link in the incident module will take the user to a homepage that has several different graphs and gauges all dedicated to incidents. This will provide users, at a quick glance, with the "status" of the incident process.

| dd cont           | ent »                            |                            | Incid                          | dent O | verview                                                                                         | Refresh: Off                 | Change Laycut >                        |
|-------------------|----------------------------------|----------------------------|--------------------------------|--------|-------------------------------------------------------------------------------------------------|------------------------------|----------------------------------------|
| Incide            | nt Summary C                     | ounts                      | 0                              | \$ ⊠   | Priority 1 Incidents                                                                            |                              | 120                                    |
| Critica<br>Open I | al Incidents<br>Incidents that h | ave Critical prio          | rity                           | 11     | INC000031 EMAIL Server Dow     INC000051 User can't access S     INC000052 SAB Elegandid Access | n<br>SAP Controlling applica | tion                                   |
| Overd<br>Open     | ue Incidents<br>Incidents that h | ave attained an            | overdue escaation value        | 12     | INCO000053     INCO000054     INCO000054     Incept seems to be     Management                  | some slowness or an o        | not accessible<br>out to SAP Materials |
| Incide<br>Incide  | nts Opened ><br>nts that have st | 1 Week<br>ayed open for lo | onger than a week              | 19     | Open Incidents By State                                                                         |                              | 028                                    |
| Unass             | igned Incident                   | 5                          | 0                              | \$ ×   | Closed =<br>3 (2%)<br>(8) = 4                                                                   | Ass                          | igned                                  |
| 0                 | Incident                         | O Priority                 | Short description              |        | On Hold =                                                                                       |                              | 57 (35%)                               |
| 06                | INC0011380                       | 5 - Low                    | test 2                         |        | In Progess                                                                                      |                              |                                        |
|                   | INC0011382                       | 5 - Low                    | test 4                         |        | Resolved<br>= 19 (12%)                                                                          | New                          | = 35                                   |
|                   | INC0011383                       | 5 - Low                    | test 5                         |        | (9) = 22                                                                                        | (229                         | 0                                      |
|                   | INC0010002                       | 4 - Average                | Performance problems with      |        | (14/0)                                                                                          |                              |                                        |
|                   | INC0011384                       | 5 - Low                    | test 6                         |        | e Arrianad - 57 e Neu                                                                           | 25                           |                                        |
|                   | INC0011381                       | 5 - Low                    | test 3                         |        | Resolved = 19 o In Proc                                                                         | = 55 • (9) = 22              | 4                                      |
|                   | INC0011373                       | 5 - Low                    | Test Incident for Ade          |        | (8) = 4 • Closed = 3                                                                            | gess - 17 • on nod -         |                                        |
|                   | INC0010457                       | 5 - Low                    | test record producer           |        |                                                                                                 |                              |                                        |
|                   | INC0010364                       | 4 - Average                |                                |        | Open Incidents By Category                                                                      |                              | 028                                    |
|                   | INC0010005                       | 5 - Low                    | Test- Create an Incident       |        | Database                                                                                        |                              | 1                                      |
|                   | INC0010470                       | 5 - Low                    | test                           |        | Network =                                                                                       |                              |                                        |
|                   | INC0000017                       | 4 - Average                | How do I create a sub-folder   |        | Request =                                                                                       |                              |                                        |
|                   | INC0010071                       | 4 - Average                |                                |        | Hardware                                                                                        |                              |                                        |
|                   | INC0010276                       | 4 - Average                |                                |        | Software =                                                                                      | (en                          | npty) =                                |
|                   | INC0010919                       | 5 - Low                    | Planned Outage RFC: CHG0030415 | 5      | Inquiry /                                                                                       | [10.                         | 2 (03%)                                |
|                   | INC0010420                       | 3 - High                   | test                           |        | Help = 22                                                                                       |                              |                                        |

## **Requests**

Below is the "swimlane" diagram for the overall request process. The different horizontal "lanes" represent a role within Yale (ex: fulfillment group, customer, financial approver, etc). Any process step that

appears in that role's lane indicates that role "owns" that step. (Ex: The Customer/requestor "owns" the "1.0 Request Service" process step)

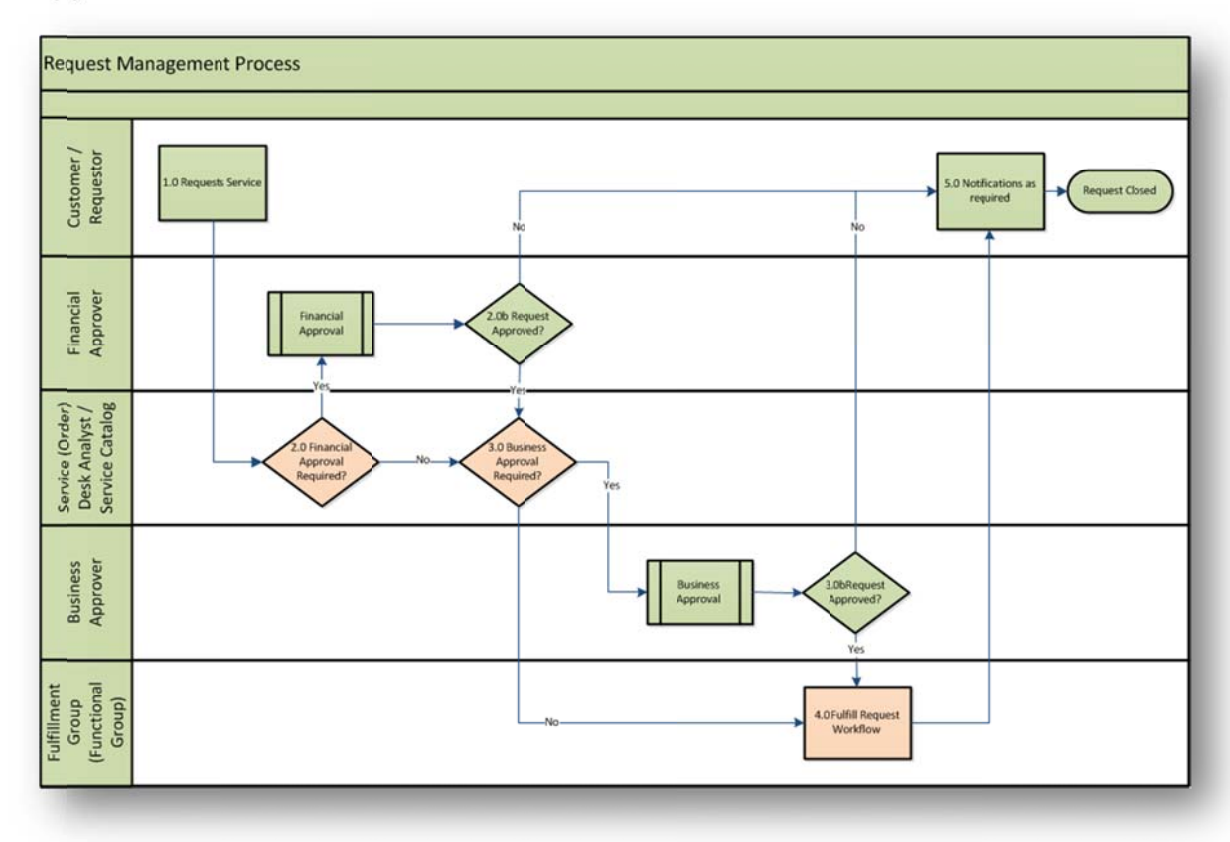

The generic workflow for all requests is as follows:

- 1. Users begins the request by submitting it
- 2. ServiceNow will check to see if there are any Approvals needed. If so, the appropriate person must approve the request
  - a. If approved, it moves on to the next process step
  - b. If rejected, request ends and rejection email is sent
- 3. Once approved, fulfillment tasks are generated
  - a. If the task is cancelled, the process ends and completion email is sent.
- 4. After task is fulfilled, another manager approval is necessary
  - a. If approved, moves on to next process step
  - b. If rejected, request ends and rejection email is sent.
- 5. Once approved, another fulfillment task is generated. Once this task is completed, the request is completed and a completion notification is sent.

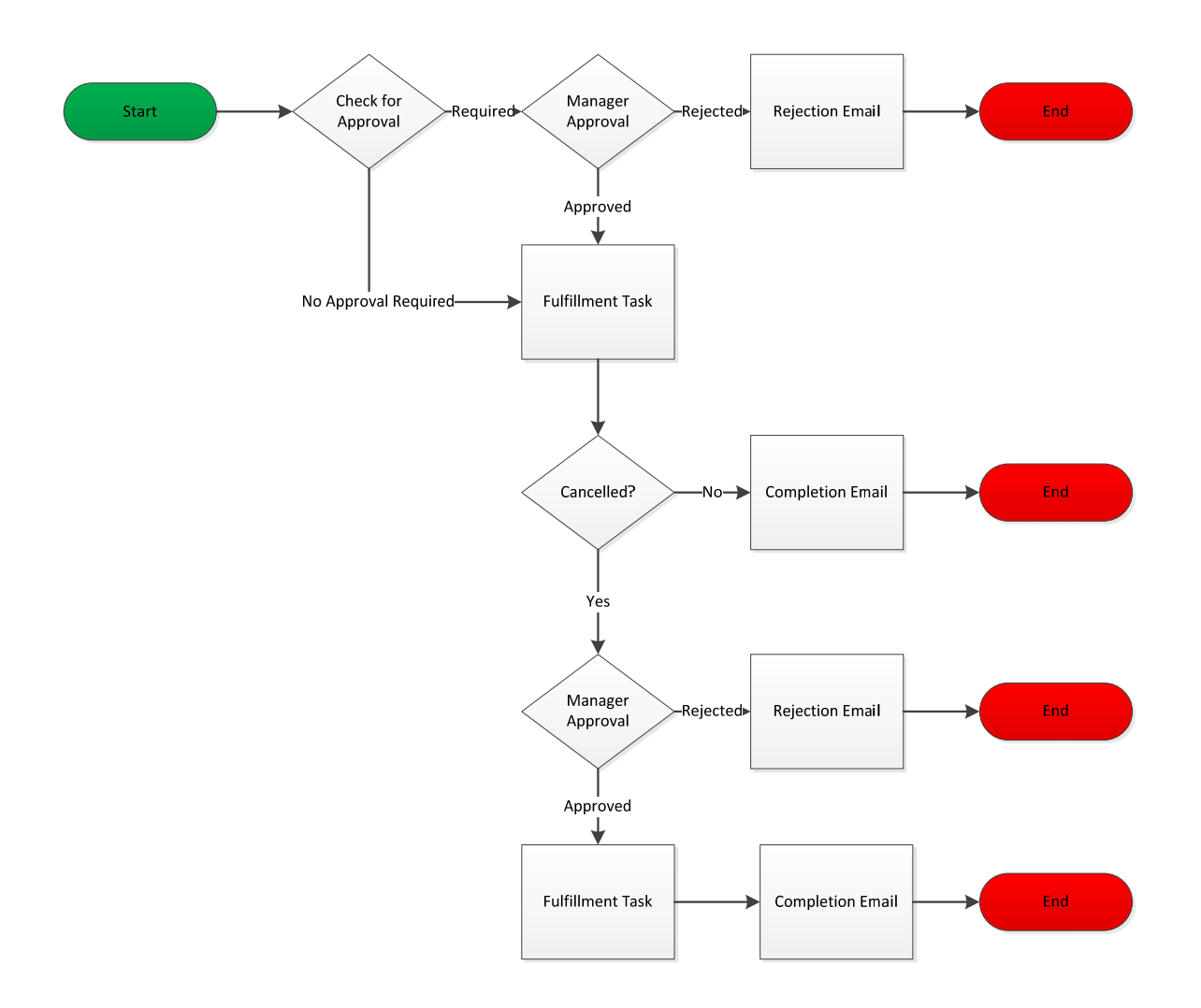

## **Creating New Requests**

#### **New Call Screen**

Users can create new requests, just like incidents, from the new call screen. To do this:

- 1. Open a new call
- 2. Under Call type, Select "Request"
- 3. A new field will appear, "Request Item". This is a reference field

| Call type                   |        |
|-----------------------------|--------|
| O Incident                  |        |
| <ul> <li>Request</li> </ul> |        |
| Request item                |        |
| More information            |        |
| Q                           |        |
|                             | Submit |
|                             | 3      |

The request is then handled by the first responder at the service desk. On submit, the user will be taken to that item in the catalog, ordering for the caller.

#### **Service Catalog**

Users will have access to the service catalog to create requests. They can find the service catalog both under the Self-Service application and the Service Catalog application.

| Service Catalog       |                                         |                   |
|-----------------------|-----------------------------------------|-------------------|
| Can We Help You?      | Request Computers and Handhelds         | Top Requests      |
| Create a New Incident | New Cell Phone<br>Software Installation | New Employee Hire |
| On Boarding Services  |                                         | New Cell Phone    |
| New Employee Hire     |                                         | Company portal    |
| Routine Changes       |                                         | Shopping Cart     |
| DNS Change            |                                         | Empty             |

On the catalog screen, the users simply need to click the type of request they need and then fill out the required fields.

## **Generic Request**

Generic request form:

| Who is the request for?        | When do you need this by?  |
|--------------------------------|----------------------------|
| Ian Golando 🔍 🐻                | 0                          |
| What type of request is this?  | Select the Request         |
| Nore                           | None                       |
| Does this require an approval? | Select an Assignment Group |
| Nore 🔹                         | Q                          |
| Short Description              |                            |
|                                |                            |
| Description                    |                            |
|                                |                            |

#### Fields:

Who is the request for?: User the request is for, a user lookup field that operates the same as "Client" on the incident form

What type of request is this?: A drop down with various options for the user to select.

Options:

| 1 | None                                           |
|---|------------------------------------------------|
|   | Feedback - Complaint                           |
|   | Feedback - Enhancement                         |
|   | Feedback - Other                               |
|   | General - Access                               |
|   | General - Add                                  |
|   | General - Modify                               |
|   | General - Move                                 |
|   | General - Other                                |
|   | General - Testing                              |
|   | Password - Reset                               |
|   | Request for Information - Documentation        |
|   | Request for Information - Follow Up            |
|   | Request for Information - How to               |
|   | Request for Information - Other                |
|   | Request for Information - Request for Proposal |
|   | Request for Information - Status               |
|   |                                                |

**Does this require an approval?:** A yes/no drop down as to whether an approval is needed

When do you need this by?: A date/calendar field to give a timeframe by which the request needs to be fulfilled **Select the Request**: A drop down with a large list of all the different options for the requests the user may have. There is an "Other" option if none of the options apply

Select an Assignment group: Place for the user to select the assignment group that will be responsible for fulfilling the request **Short description**: A brief description of what the user is requesting **Description**: A large text field to enter a detailed explanation of what the user is requesting, especially important if "other" is selected for request

#### **Request Basics**

#### Colors

Much like incidents, all fields will adhere to the 3-color scheme: Red for required, yellow for auto-generated data, and green for recently changed fields

#### **Order Now vs. Add to Cart**

When requesting items, users will have two options upon request completion: order now or add to cart.

Clicking Order Now will request that item(s) and take the user directly to the order summary screen. Users can also change the quantity to order multiples of the exact same item.

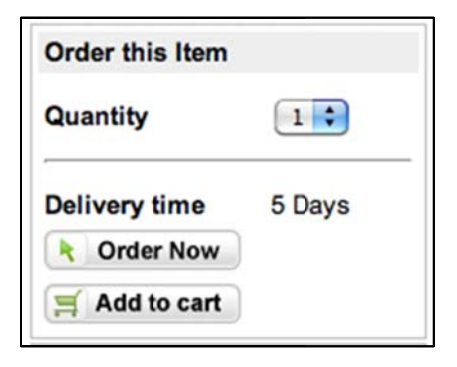

Clicking Add to Cart will add the item to their shopping cart (Think Amazon.com). Users have the ability to add multiple items to their shopping cart. Once the user finally checks out their shopping cart, all those request items will be placed into a single request. If a user needs to order multiple items, this is the preferred route.

#### **Order Summary Screen:**

| ou may also bookmark the following link to get bac | ok to <u>REQ0010036</u> .                   |             |             |                |
|----------------------------------------------------|---------------------------------------------|-------------|-------------|----------------|
| Number Description                                 | Delivery Date Stage                         | Price (ea.) | Qty         | Total          |
| RITM0010030 Software Installation                  | 2012-02-28 🕀 🧭 🗹 🔁                          | \$0.00      | 2<br>Total: | \$0.0<br>\$0.0 |
| elivery Information<br>Estin                       | nated Delivery Date of Complete Order: 2012 | 2-02-28     |             |                |
| Catalog                                            | Cancel                                      |             | <b>^</b>    | Home           |
| opy this Request for:                              |                                             |             |             |                |
| Q,                                                 |                                             |             |             |                |
| Q                                                  |                                             |             |             |                |
| 9                                                  |                                             |             |             |                |
| Q                                                  |                                             |             |             |                |
| Q                                                  |                                             |             |             |                |
|                                                    |                                             |             |             |                |
| Q                                                  |                                             |             |             |                |
| Q                                                  |                                             |             |             |                |
| Q,                                                 |                                             |             |             |                |
|                                                    |                                             |             |             |                |

#### **Checking Status**

When a user submits a request, on the request summery screen they should bookmark their request link, either on their browser's bookmark or using the UI bookmarking on the left.

Once the user re-accesses their request summary, they will see the stage/summary of their request:

| Number      | Description           | Delivery Date | Stage     | Price (ea.) | Qty    | Total  |
|-------------|-----------------------|---------------|-----------|-------------|--------|--------|
| RITM0010030 | Software Installation | 2012-0        | 🕀 🧭 🗹 🔁 📄 | \$0.00      | 2      | \$0.00 |
|             |                       |               |           |             | Total: | \$0.00 |

At a glance, the user can see that their request is in the 4<sup>th</sup> stage of 5. However, if the user clicks the [+] icon on the left of the stage field, they will be able to see exactly what stage their request is in:

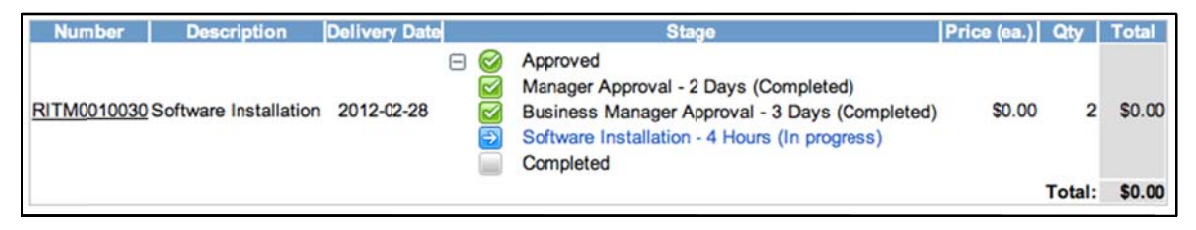

Now, the user can see the request was approved and is in the Software installation phase, which should take approximately 4 hours.

The request states advance as each task associated to each stage is completed.

## **Working Requests**

#### **Finding Work**

Users will find Requests, Request Items, and Tasks assigned to them and their assignment groups under the "My Groups Work/My Work" lists under the Service Desk application.

Service Requests are entirely driven by tasks. Requests cannot be closed until all associated tasks are closed. While a request item may not have required fields, catalog tasks do.

#### **Approvals for Items**

Users can approve requests two ways:

Email notification: Users will receive an email notification when they need to approve a request. They can click the link in the email and approve it directly from there.

My Approvals: Under the Service Desk application is the list My Approvals. This will show a list of all approvals pending the user's input.

| App<br>All | > Approver = ITIL US    | Go to State | Q         |              | <li>≪I &lt; 1 to 1 of 1 &gt;&gt;&gt;</li> |
|------------|-------------------------|-------------|-----------|--------------|-------------------------------------------|
| 0          | 👩 State                 | Approver    | Ocomments | Approval for | O Created                                 |
|            | Requested               | ITIL USER   |           | RITM0010008  | 2011-12-20 08:54:16                       |
|            | actions on selected row | rs 🗘        |           |              | (i) i to 1 of 1 (i) (i)                   |

Users can enter the approval:

| Approval                                                  |                                              | A          | pprove Reject S | iave & Exit Delete 🕼 🖞 🤅 |
|-----------------------------------------------------------|----------------------------------------------|------------|-----------------|--------------------------|
| Approver:                                                 | ITIL USER                                    | Approving: | Requested Item: | RITM0010008              |
| State:                                                    | Requested                                    |            |                 |                          |
| Comments: ***                                             |                                              |            |                 | - •                      |
|                                                           | Ĭ                                            |            |                 |                          |
| Summary of Item bei                                       | ng approved:                                 |            |                 |                          |
| Description                                               |                                              | Price      | Quantity        | Total                    |
| IBM Thin                                                  | 1kpad X60                                    | \$3,000.00 | 1               | \$3,000.00               |
| Activity >>                                               |                                              |            |                 | 6                        |
| 2012-02-28 05:15<br>Approver: ITIL US                     | :21 ITIL USER - Changed: Approver            |            |                 |                          |
| 2011-12-20 08:54<br>Approver: (Empty)<br>State: Requested | :16 Donna Hodge - Chansed: Approver, State ) |            |                 |                          |
| Approve Reject                                            | Save & Exit Delete                           |            |                 |                          |

The user can either move the "State" field to any of the status, or click any of the Approve/Reject buttons, located at the top and bottom of the page.

#### Approvals on Tasks

Users have the ability to add approvals to tasks. To do this:

- 1. Navigate to the task needing approval.
- 2. Find the Approvers tab at the bottom and hit "Edit"
- 3. This takes the user to the Edit members screen, where they can add approvers
- 4. Hit Save
- 5. The user will now see the approver at the bottom in the approver tab

| Affected Cls Approvers (1) Group approvals |           |           |  |  |
|--------------------------------------------|-----------|-----------|--|--|
| Approvers V Edit Go to State Q             |           |           |  |  |
| State                                      | Approver  | Ocomments |  |  |
| Not Yet Requested                          | ITIL USER |           |  |  |
| Actions on selected rows                   |           |           |  |  |

#### **Updates**

On tasks, users will see a "Work Notes List". Any users on this list will receive notification of any updates made to the work notes field. To add members:

1. Click the lock

- 2. The field that appears is a user reference field. Add as many users as necessary to this list
- 3. Click the lock again

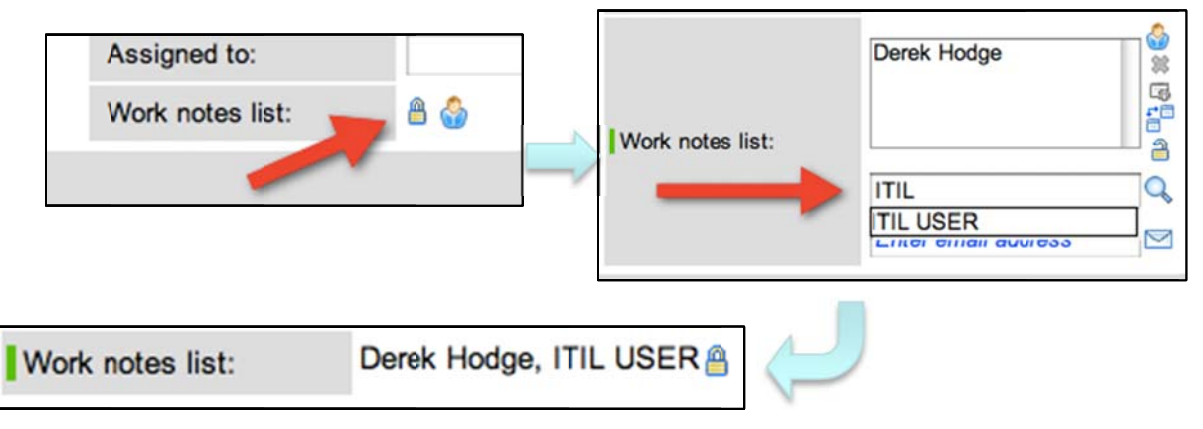

#### Tasks

Like stated earlier, tasks drive service catalog workflow. Workflow are designed by the owners of the request, and put into ServiceNow by system administrators. They can only be modified via change requests. Tasks are auto-generated based on the request.

Once a user has completed the work associated with a task, they must close it. To do this:

- 1. Navigate to the task
- Move the state field from "open" or "work in progress" to "Closed Complete"
- 3. Save the task

| State:            | ✓ Open          |
|-------------------|-----------------|
| Assignment group: | Closed Complete |
| Assigned to:      |                 |

Note: Request items and requests will automatically close once all tasks associated to them are closed.

#### **Service Catalog Lists**

| alog 🌣              |
|---------------------|
|                     |
| 1 to 20 of 37       |
| Due date            |
| 2011-10-06 15:15:38 |
| 2011-10-06 15:17:02 |
| 2011-10-05 15:19:22 |
|                     |

Fields:

Number: The unique request number Requested for: What caller the request is for Opened by: Who opened the request within ServiceNow (may not be the same as requested for) Request state: The current state the request is in

**Due date**: The date the request is to be fulfilled by

Items: A list of all open request items

| Req | Requested Items         New         Go to         Number         Q         I to 20 of 41         >>>           > All > Active = true |                       |         |            |               |             |                        |          |
|-----|----------------------------------------------------------------------------------------------------|-----------------------|---------|------------|---------------|-------------|------------------------|----------|
| 0   | - Number                                                                                                    | g Item                | 🗿 Stage | Request    | Requested for | Opened by   | o Due date             | Quantity |
| 06  | RITM0010033                                                                                                    | Software Installation | H COCE  | REQ0010037 | Ian Golando   | lan Golando | 2012-03-06<br>16:18:45 | 1        |
|     | RITM0010032                                                                                                    | Generic Request       |         | REQ0010037 | lan Golando   | lan Golando | 2012-03-09<br>16:00:00 | 1        |

Number: The unique request item number Item: The actual item/service being requested Stage: The stage of that item's fulfillment.

Note: Stages vary for different request items. Some items may only have 3 stages, some may have 6. Clicking the [+] button will provide additional details to the stage.

**Request**: The request the item is stemming from **Requested for**: Who the item is requested for **Opened by**: Who opened the request the request item stems from **Due date**: The date the individual item must be fulfilled by **Quantity**: The number of that particular item requested

Tasks: A list of all open catalog tasks

Tasks are generated by ServiceNow automatically, and are dependent on the request item. One request item may only have one task while another has 5. If you wish to change the tasks that are automatically generated, please contact the service owner and submit a change request.

| Cata<br>▶ All | Catalog Tasks ▼         Now         Go to         Number         Q         (d/d         1         to 20 of 71         >>>           > All > Active = true |             |       |                   |                  |             |  |  |
|---------------|----------------------------------------------------------------------------------------------------|-------------|-------|-------------------|------------------|-------------|--|--|
| 0             | 🗢 Number                                                                                                    | Priority    | State | Short description | Assignment group | Assigned to |  |  |
| 06            | SCTASK0010029                                                                                                    | 4 - Average | Open  | test              |                  |             |  |  |
|               | SCTASK0010030                                                                                                    | 4 - Average | Open  | test              |                  |             |  |  |
|               | SCTASK0010031                                                                                                    | 4 - Average | Open  | test              |                  |             |  |  |
| 06            | SCTASK0010032                                                                                                    | 4 - Average | Open  | test              |                  |             |  |  |

Number: The unique task number

**Priority**: The "importance" of the task, the order in which tasks should be completed

**State**: The state of the task, options are "Open", "In progress," and "Closed Complete". This is similar to the incident state field. These states will drive workflow.

Example: There is a "procurement" stage for a REQUEST ITEM. A task generated for that item is the "procure laptop" task. Once that TASK is marked "Closed Complete" The "procurement" stage on the ITEM level will change to the green checkbox/complete.

Short Description: A brief explanation of what the task is Assignment group: The work group that owns the task/is assigned to it Assigned to: The individual person that owns the task/is assigned to i

Include typical scenarios for verification of student understanding for Incidents and requests.

# **Service Desk**

The Service Desk application is its own application but applies to all processes. Essentially, it provides quick access to many different items that will be very useful to the users.

New Call: Will take the user to the new call form, as described in the incident section

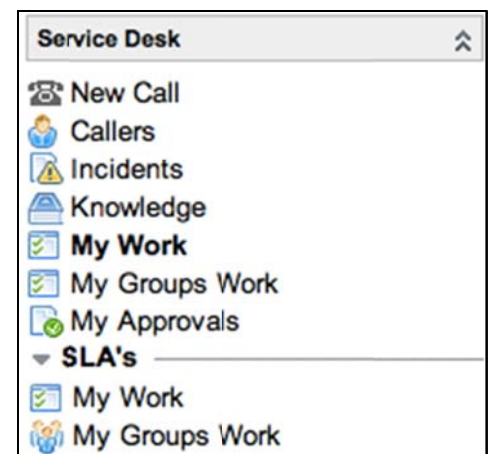

## **Callers**

| Users [TIL view] - New Search for text C | L          | 1 to 20 of 222401 |
|------------------------------------------|------------|-------------------|
| ▶ All                                    |            |                   |
| @ G Last name                            | First name | Business phone    |
| (empty)                                  |            |                   |
| C (empty)                                |            |                   |
| Sethi                                    | (Tony)Ayaz |                   |
|                                          |            |                   |
| C Aaboe                                  |            |                   |
| Contractions, LLC                        |            |                   |
| C S Air Gas                              |            |                   |
| C AM&T                                   |            | 2-6638            |

The callers link will take the user to a list that contains all users within ServiceNow. Like any other list, the users can run filters and personalize lists from here. Users will be able to click into user records.

On the user records they will be able to see open incidents and configuration items associated to the user

## Incidents

This will simply display a list of all active/open incidents.

| Incidents - New Go to Assignment group + |                    |        |                   |          |                          |  |  |  |
|------------------------------------------|--------------------|--------|-------------------|----------|--------------------------|--|--|--|
| ► All>                                   | All> Active = true |        |                   |          |                          |  |  |  |
| (Ø)                                      | Incident           | Client | Short description | Category | IT Component Category L1 |  |  |  |
|                                          | INC0011241         | •      | A                 |          |                          |  |  |  |
|                                          | INC0011306         | ~      | test              |          |                          |  |  |  |
|                                          | INC0011283         |        | asdfasdfasd       |          |                          |  |  |  |

## Knowledge

| Knowledge Base                                              |                          |                                                                                                    |                                                      |  |  |  |
|-------------------------------------------------------------|--------------------------|----------------------------------------------------------------------------------------------------|------------------------------------------------------|--|--|--|
| General                                                     |                          | Known Error                                                                                                    |                                                      |  |  |  |
| SAML 2 Single Signon Corfiguration for Salesforce instances | 2012-02-15<br>2012-01-09 | PRB0000011 Unknown source of SAP outage<br>View all tems                                                        | 2012-02-17                                           |  |  |  |
| VPN Anyconnect Setup                                        | 2011-12-06               | News                                                                                                    |                                                      |  |  |  |
| Who needs to use the VPN?                                   | 2009-04-30               | Windows XP How-To: Manage Your Computer's Security Settings<br>in One Place                                     | 2011-05-19                                           |  |  |  |
| Change                                                      |                          | SAP Outage - We are aware of the SAP outage. Service will be<br>restored soon                                   | 2009-12-24                                           |  |  |  |
| No items                                                    |                          | Sales Force Automation is DOWN Reminder: Email Interruption Tonight at 11:00 PM Eastern Compared Torusal Policy | 2009-12-24<br>2009-12-24<br>2009-12-24<br>2009-12-24 |  |  |  |
|                                                             |                          |                                                                                                    |                                                      |  |  |  |
| Policies                                                    |                          | Reminder PC Refresh starts next week                                                                            |                                                      |  |  |  |
| Sexual Harassment                                           | 2009-05-23               | View all items                                                                                                  |                                                      |  |  |  |
| Campus Conduct                                              | 2009-05-23               |                                                                                                    |                                                      |  |  |  |
| Occupational Health and Safety Policy                       | 2009-05-22               |                                                                                                    |                                                      |  |  |  |
| Alcohol and Drugs                                           | 2009-05-22               |                                                                                                    |                                                      |  |  |  |
| No running                                                  | 2009-05-15               |                                                                                                    |                                                      |  |  |  |
| Jaywalking on 4th street                                    | 2009-05-15               |                                                                                                    |                                                      |  |  |  |
| Benefits start date                                         | 2009-05-15               |                                                                                                    |                                                      |  |  |  |
| Prepaid legal service CANCELLED                             | 2009-05-15               |                                                                                                    |                                                      |  |  |  |
| View all items                                              |                          |                                                                                                    |                                                      |  |  |  |

Knowledge will take the user to the Knowledge homepage, where they can view and search different knowledge items.

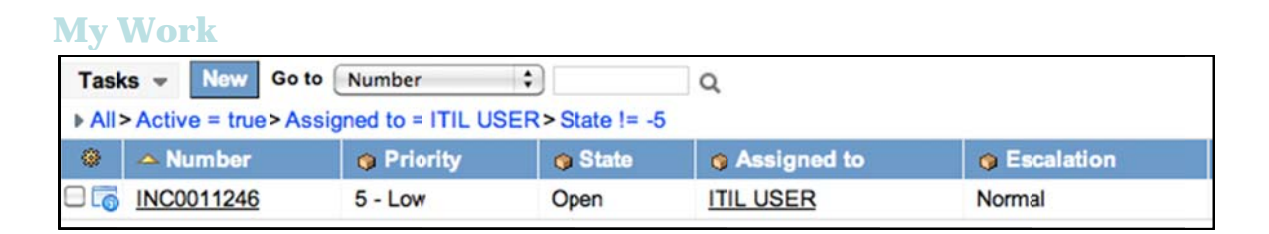

My work will take the user to a list of ALL items within ServiceNow that have the logged in user's name in the assigned to field. This can and will include incidents, request tasks, problems, etc.

## **My Groups Work**

| Ta  | sks 👻 New Got                                                            | • Number | •       | Q           |  |  |  |  |
|-----|--------------------------------------------------------------------------|----------|---------|-------------|--|--|--|--|
| ► A | ▶ All > Assignment group = > Active = true > Assigned to = > State != -5 |          |         |             |  |  |  |  |
| ۲   | A Number                                                                 | Priority | 👴 State | Assigned to |  |  |  |  |
|     |                                                                          |          |         |             |  |  |  |  |
|     |                                                                          |          |         |             |  |  |  |  |
|     | N                                                                        |          |         |             |  |  |  |  |

My groups work will take the user to a list of ALL items within ServiceNow that have the logged in user's assignment group in the assignment group field. This will be all items, including incidents, tasks, changes, etc.

#### My approvals

| Approvals - New Go to State Q |                   |           |          |               |  |  |
|-------------------------------|-------------------|-----------|----------|---------------|--|--|
| ۲                             | 😗 State           | Approver  | Comments | Approval for  |  |  |
|                               | Not Yet Requested | ITIL USER |          | SCTASK0010037 |  |  |
|                               | Requested         | ITIL USER |          | RITM0010008   |  |  |

My approvals will take the user to a list of all approvals that need the user's input. Users can click the approvals on the list to go to the approval screen to approve, or they may simply double-click the "state" field and approve from there.

| My      | Work           | (SLA's)                                 |              |                        |                     |                                |
|---------|----------------|-----------------------------------------|--------------|------------------------|---------------------|--------------------------------|
| Task    | SLAs 👻 📘       | New Go to Task                          | •            | Q                      |                     |                                |
| ▶ All : | >Active = true | > Task Active = true > Task Assigned to | o = ITIL USE | R>Task State !         | = -5                |                                |
| ۲       | 😗 Task         | g SLA                                   | 🐞 Stage      | 😗 Start time           | Planned end time    | Actual elapsed time            |
|         | INC0011246     | Priority 5 resolution (5 business day)  | In progress  | 2012-02-23<br>15:31:50 | 2012-03-01 15:31:50 | 11 Days 15 Hours 28<br>Minutes |
| 0.      |                |                                         |              |                        |                     |                                |

My work under the SLA's portion of service desk will show the user a list of all SLA's on work items that have been assigned to them. Users will be able to use this to see what work items are close to breaching SLA's and prioritizing accordingly.

| My Groups Work (SLA's)                                                                                |  |  |  |  |  |  |  |  |
|----------------------------------------------------------------------------------------------------|--|--|--|--|--|--|--|--|
| Task SLAs - New Go to Task                                                                            |  |  |  |  |  |  |  |  |
| All>Active = true> lask Active = true> lask Assignment group = > lask State != ->> lask Assigned to = |  |  |  |  |  |  |  |  |
|                                                                                                    |  |  |  |  |  |  |  |  |

My groups work under the SLA portion of service desk will show the user a list of all SLA's on work items that have been assigned to their assignment groups. Users will be able to see the status of the SLA's and can prioritize their work accordingly.